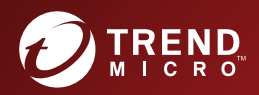

# One Deep Discovery™ Analyzer Installation and Deployment Guide

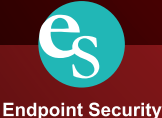

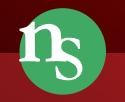

y Network Security

ty Protected <u>Cloud</u>

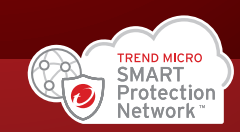

Trend Micro Incorporated reserves the right to make changes to this document and to the product described herein without notice. Before installing and using the product, review the readme files, release notes, and/or the latest version of the applicable documentation, which are available from the Trend Micro website at:

http://docs.trendmicro.com/en-us/enterprise/deep-discovery-analyzer.aspx

Trend Micro, the Trend Micro t-ball logo, Control Manager, Deep Discovery, InterScan, OfficeScan, ScanMail, and Smart Protection Network are trademarks or registered trademarks of Trend Micro Incorporated. All other product or company names may be trademarks or registered trademarks of their owners.

Copyright © 2018. Trend Micro Incorporated. All rights reserved.

Document Part No.: APEM68235/180418

Release Date: July 2018

Protected by U.S. Patent No.: Patents pending.

This documentation introduces the main features of the product and/or provides installation instructions for a production environment. Read through the documentation before installing or using the product.

Detailed information about how to use specific features within the product may be available at the Trend Micro Online Help Center and/or the Trend Micro Knowledge Base.

Trend Micro always seeks to improve its documentation. If you have questions, comments, or suggestions about this or any Trend Micro document, please contact us at <u>docs@trendmicro.com</u>.

Evaluate this documentation on the following site:

http://www.trendmicro.com/download/documentation/rating.asp

#### Privacy and Personal Data Collection Disclosure

Certain features available in Trend Micro products collect and send feedback regarding product usage and detection information to Trend Micro. Some of this data is considered personal in certain jurisdictions and under certain regulations. If you do not want Trend Micro to collect personal data, you must ensure that you disable the related features.

The following link outlines the types of data that Deep Discovery Analyzer collects and provides detailed instructions on how to disable the specific features that feedback the information.

https://success.trendmicro.com/data-collection-disclosure

Data collected by Trend Micro is subject to the conditions stated in the Trend Micro Privacy Policy:

https://www.trendmicro.com/en\_us/about/legal/privacy-policy-product.html

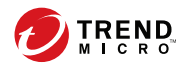

# Table of Contents

#### Preface

| Preface              | v    |
|----------------------|------|
| Documentation        | vi   |
| Audience             | vii  |
| Document Conventions | vii  |
| Terminology          | viii |
| About Trend Micro    | X    |

### **Chapter 1: Introduction**

| About Deep Discovery Analyzer              | 1-2 |
|--------------------------------------------|-----|
| What's New                                 | 1-2 |
| Features and Benefits                      | 1-4 |
| Enable Sandboxing as a Centralized Service | 1-5 |
| Custom Sandboxing                          | 1-5 |
| Broad File Analysis Range                  | 1-5 |
| YARA Rules                                 | 1-5 |
| Document Exploit Detection                 | 1-5 |
| Automatic URL Analysis                     | 1-6 |
| Detailed Reporting                         | 1-6 |
| Alert Notifications                        | 1-6 |
| Clustered Deployment                       | 1-6 |
| Trend Micro Integration                    | 1-6 |
| Web Services API and Manual Submission     | 1-6 |
| Custom Defense Integration                 | 1-7 |
| ICAP Integration                           | 1-7 |
|                                            |     |

# Chapter 2: Preparing to Deploy Deep Discovery Analyzer

| Deployment Overview    | 2-2 |
|------------------------|-----|
| Product Specifications | 2-2 |

| Deployment Considerations       | 2-3  |
|---------------------------------|------|
| Recommended Network Environment | 2-9  |
| Deployment Requirements         | 2-11 |
| Logon Credentials               | 2-12 |
| Ports Used by the Appliance     | 2-13 |

#### **Chapter 3: Installing the Appliance**

| Installation Tasks                 | 3-2 |
|------------------------------------|-----|
| Setting Up the Hardware            | 3-2 |
| Installing Deep Discovery Analyzer | 3-4 |

#### **Chapter 4: Using the Preconfiguration Console**

| The Preconfiguration Console                                     | 4-2   |
|------------------------------------------------------------------|-------|
| Preconfiguration Console Basic Operations                        | . 4-3 |
| Configuring Network Addresses on the Preconfiguration Console    | )     |
|                                                                  | . 4-5 |
| Viewing High Availability Details on the Preconfiguration Consol | e     |
|                                                                  | . 4-7 |

#### **Chapter 5: Migration**

| Migrating from Previous Versions | 5-2 |
|----------------------------------|-----|
| Clearing the Browser Cache       | 5-3 |

#### **Chapter 6: Technical Support**

| Troubleshooting Resources                 | 6-2 |
|-------------------------------------------|-----|
| Using the Support Portal                  | 6-2 |
| Threat Encyclopedia                       | 6-2 |
| Contacting Trend Micro                    | 6-3 |
| Speeding Up the Support Call              | 6-4 |
| Sending Suspicious Content to Trend Micro | 5-4 |
| Email Reputation Services                 | 6-4 |
| File Reputation Services                  | 6-5 |
| Web Reputation Services                   | 6-5 |

| Other Resources        | 6-5 |
|------------------------|-----|
| Download Center        | 6-5 |
| Documentation Feedback | 6-6 |

# Appendix A: Getting Started

| The Management Console        | A-2  |
|-------------------------------|------|
| Accounts Tab                  | A-3  |
| Getting Started Tasks         | A-6  |
| License                       |      |
| Network Tab                   | A-10 |
| Proxy Tab                     |      |
| Time Tab                      |      |
| SMTP Tab                      | A-15 |
| Importing an Image            | A-17 |
| Enabling External Connections | A-19 |
| Cluster Tab                   | A-21 |
|                               |      |

## Index

| Index | IN | -1 | l |
|-------|----|----|---|
|       |    |    |   |

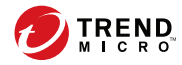

# Preface

# Preface

Welcome to the Trend Micro<sup>TM</sup> Deep Discovery<sup>TM</sup> Analyzer *Installation and Deployment Guide*. This guide contains information about the requirements and procedures for deploying, installing and migrating Deep Discovery Analyzer.

# **Documentation**

vi

The documentation set for Deep Discovery Analyzer includes the following:

 TABLE 1. Product Documentation

| DOCUMENT                             | DESCRIPTION                                                                                                    |
|--------------------------------------|----------------------------------------------------------------------------------------------------|
| Administrator's Guide                | PDF documentation provided with the product or downloadable from the Trend Micro website.                                                                                                    |
|                                      | The Administrator's Guide contains detailed instructions on<br>how to configure and manage Deep Discovery Analyzer,<br>and explanations on Deep Discovery Analyzer concepts<br>and features.                                                                         |
| Installation and<br>Deployment Guide | PDF documentation provided with the product or downloadable from the Trend Micro website.                                                                                                    |
|                                      | The Installation and Deployment Guide contains<br>information about requirements and procedures for<br>planning deployment, installing Deep Discovery Analyzer,<br>and using the Preconfiguration Console to set initial<br>configurations and perform system tasks. |
| Syslog Content Mapping<br>Guide      | PDF documentation provided with the product or downloadable from the Trend Micro website.                                                                                                    |
|                                      | The Syslog Content Mapping Guide provides information<br>about log management standards and syntaxes for<br>implementing syslog events in Deep Discovery Analyzer.                                                                                                   |
| Quick Start Card                     | The Quick Start Card provides user-friendly instructions on connecting Deep Discovery Analyzer to your network and on performing the initial configuration.                                                                                                    |
| Readme                               | The Readme contains late-breaking product information<br>that is not found in the online or printed documentation.<br>Topics include a description of new features, known issues,<br>and product release history.                                                    |

| DOCUMENT       | DESCRIPTION                                                                                                    |
|----------------|----------------------------------------------------------------------------------------------------|
| Online Help    | Web-based documentation that is accessible from the Deep Discovery Analyzer management console.                                                                                                    |
|                | The Online Help contains explanations of Deep Discovery<br>Analyzer components and features, as well as procedures<br>needed to configure Deep Discovery Analyzer.                                                                                                 |
| Support Portal | The Support Portal is an online database of problem-<br>solving and troubleshooting information. It provides the<br>latest information about known product issues. To access<br>the Support Portal, go to the following website:<br>http://esupport.trendmicro.com |

View and download product documentation from the Trend Micro Online Help Center:

http://docs.trendmicro.com/en-us/home.aspx

## **Audience**

The Deep Discovery Analyzer documentation is written for IT administrators and security analysts. The documentation assumes that the reader has an in-depth knowledge of networking and information security, including the following topics:

- Network topologies
- Database management
- Antivirus and content security protection

The documentation does not assume the reader has any knowledge of sandbox environments or threat event correlation.

## **Document Conventions**

The documentation uses the following conventions:

#### **TABLE 2.** Document Conventions

| CONVENTION        | DESCRIPTION                                                                                                 |
|-------------------|----------------------------------------------------------------------------------------------------|
| UPPER CASE        | Acronyms, abbreviations, and names of certain commands and keys on the keyboard                             |
| Bold              | Menus and menu commands, command buttons, tabs, and options                                                 |
| Italics           | References to other documents                                                                               |
| Monospace         | Sample command lines, program code, web URLs, file names, and program output                                |
| Navigation > Path | The navigation path to reach a particular screen                                                            |
|                   | For example, <b>File</b> > <b>Save</b> means, click <b>File</b> and then click <b>Save</b> on the interface |
| Note              | Configuration notes                                                                                         |
| Гр Тір            | Recommendations or suggestions                                                                              |
| Important         | Information regarding required or default configuration settings and product limitations                    |
| WARNING!          | Critical actions and configuration options                                                                  |

# Terminology

| TERMINOLOGY         | DESCRIPTION                                                                                                    |
|---------------------|----------------------------------------------------------------------------------------------------|
| ActiveUpdate Server | Provides updates for product components, including pattern files. Trend Micro regularly releases component updates through the Trend Micro ActiveUpdate server. |

viii

| TERMINOLOGY               | DESCRIPTION                                                                                                    |
|---------------------------|----------------------------------------------------------------------------------------------------|
| Active primary appliance  | Clustered appliance with which all management tasks are<br>performed. Retains all configuration settings and<br>allocates submissions to secondary appliances for<br>performance improvement.                                                                                                    |
| Administrator             | The person managing Deep Discovery Analyzer                                                                                                    |
| Clustering                | Multiple standalone Deep Discovery Analyzer appliances<br>can be deployed and configured to form a cluster that<br>provides fault tolerance, improved performance, or a<br>combination thereof.                                                                                                    |
| Custom port               | A hardware port that connects Deep Discovery Analyzer to an isolated network dedicated to sandbox analysis                                                                                                    |
| Dashboard                 | UI screen on which widgets are displayed                                                                                                    |
| High availability cluster | In a high availability cluster, one appliance acts as the active primary appliance, and one acts as the passive primary appliance. The passive primary appliance automatically takes over as the new active primary appliance if the active primary appliance encounters an error and is unable to recover. |
| Load-balancing cluster    | In a load-balancing cluster, one appliance acts as the active primary appliance, and any additional appliances act as secondary appliances. The secondary appliances process submissions allocated by the active primary appliance for performance improvement.                                             |
| Management console        | A web-based user interface for managing a product.                                                                                                    |
| Management port           | A hardware port that connects to the management network.                                                                                                    |
| Passive primary appliance | Clustered appliance that is on standby until active primary<br>appliance encounters an error and is unable to recover.<br>Provides high availability.                                                                                                    |
| Role-based administration | Role-based administration streamlines how<br>administrators configure user accounts and control<br>access to the management console.                                                                                                    |

| TERMINOLOGY          | DESCRIPTION                                                                                                    |
|----------------------|----------------------------------------------------------------------------------------------------|
| Sandbox image        | A ready-to-use software package (operating system with<br>applications) that require no configuration or installation.<br>Virtual Analyzer supports only image files in the Open<br>Virtual Appliance (OVA) format.                                                     |
| Sandbox instance     | A single virtual machine based on a sandbox image.                                                                                                    |
| Secondary appliance  | Clustered appliance that processes submissions<br>allocated by the active primary appliance for performance<br>improvement.                                                                                                    |
| Standalone appliance | Appliance that is not part of any cluster. Clustered<br>appliances can revert to being standalone appliances by<br>detaching the appliance from its cluster.                                                                                                    |
| Threat Connect       | Correlates suspicious objects detected in your<br>environment and threat data from the Trend Micro Smart<br>Protection Network. The resulting intelligence reports<br>enable you to investigate potential threats and take<br>actions pertinent to your attack profile. |
| Virtual Analyzer     | An isolated virtual environment used to manage and<br>analyze samples. Virtual Analyzer observes sample<br>behavior and characteristics, and then assigns a risk level<br>to the sample.                                                                                |
| Widget               | A customizable screen to view targeted, selected data sets.                                                                                                    |
| YARA                 | YARA rules are malware detection patterns that are fully customizable to identify targeted attacks and security threats specific to your environment.                                                                                                    |

# **About Trend Micro**

As a global leader in cloud security, Trend Micro develops Internet content security and threat management solutions that make the world safe for businesses and consumers to exchange digital information. With over 20 years of experience, Trend Micro provides top-ranked client, server, and cloud-based solutions that stop threats faster and protect data in physical, virtual, and cloud environments.

As new threats and vulnerabilities emerge, Trend Micro remains committed to helping customers secure data, ensure compliance, reduce costs, and safeguard business integrity. For more information, visit:

http://www.trendmicro.com

Trend Micro and the Trend Micro t-ball logo are trademarks of Trend Micro Incorporated and are registered in some jurisdictions. All other marks are the trademarks or registered trademarks of their respective companies.

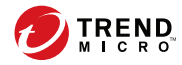

1-1

# **Chapter 1**

# Introduction

This chapter introduces Deep Discovery Analyzer 6.1 and the new features in this release.

# About Deep Discovery Analyzer

Deep Discovery Analyzer is a custom sandbox analysis server that enhances the targeted attack protection of Trend Micro and third-party security products. Deep Discovery Analyzer supports out-of-the-box integration with Trend Micro email and web security products, and can also be used to augment or centralize the sandbox analysis of other products. The custom sandboxing environments that can be created within Deep Discovery Analyzer precisely match target desktop software configurations — resulting in more accurate detections and fewer false positives.

It also provides a Web Services API to allow integration with any third party product, and a manual submission feature for threat research.

## What's New

1-2

| FEATURE/ENHANCEMENT                             | DETAILS                                                                                                    |
|-------------------------------------------------|----------------------------------------------------------------------------------------------------|
| Integration with Deep<br>Discovery Director 3.0 | Deep Discovery Analyzer supports integration with Deep Discovery Director 3.0. This release adds the following features:   |
|                                                 | <ul> <li>Upload of suspicious objects generated by the internal<br/>Virtual Analyzer to Deep Discovery Director</li> </ul> |
|                                                 | <ul> <li>Download of User-Defined Suspicious Objects from<br/>Deep Discovery Director</li> </ul>                           |
|                                                 | Download of exceptions from Deep Discovery Director                                                                        |
|                                                 | <ul> <li>Download of YARA rule files from Deep Discovery<br/>Director</li> </ul>                                           |

TABLE 1-1. What's New in Deep Discovery Analyzer 6.1

| Feature/Enhancement                                                  | DETAILS                                                                                                    |
|----------------------------------------------------------------------|----------------------------------------------------------------------------------------------------|
| Enhanced Virtual Analyzer                                            | The internal Virtual Analyzer has been enhanced. This release adds the following features:                                                                                                    |
|                                                                      | <ul> <li>Support for Windows 10 RS3 and Windows Server<br/>2016 as Virtual Analyzer images</li> </ul>                                                                                               |
|                                                                      | Sandcastle SPN feedback                                                                                                    |
|                                                                      | Predictive Machine Learning support for VBS file type                                                                                                    |
|                                                                      | URL analysis results in Suspicious Objects table                                                                                                    |
|                                                                      | Coin Miner as a new threat category and threat type                                                                                                    |
|                                                                      | - New file types (slk and iqy) for sandbox analysis                                                                                                    |
| Support for Deep Discovery<br>Analyzer 1200 appliance                | Deep Discovery Analyzer supports the new Deep Discovery Analyzer 1200 appliance.                                                                                                    |
| Support for multiple syslog servers                                  | Deep Discovery Analyzer adds support for multiple syslog servers to enable easier multi-department sharing.                                                                                         |
| Alerts enhancements                                                  | The Alert module has been enhanced. This release adds the following features:                                                                                                    |
|                                                                      | <ul> <li>Check Interval and Check Duration settings for High<br/>CPU Usage alerts</li> </ul>                                                                                                    |
|                                                                      | <ul> <li>Check Interval and Check Duration settings for High<br/>Memory Usage alerts</li> </ul>                                                                                                    |
|                                                                      | Check Interval setting for High Disk Usage alerts                                                                                                    |
|                                                                      | Configurable Monitored services for Connection Issue<br>alerts                                                                                                    |
|                                                                      | <ul> <li>New Long Virtual Analyzer Processing Time alert type<br/>to check if the process time it takes to analyze<br/>samples has exceeded the threshold</li> </ul>                                |
| Download of password<br>protected samples on the<br>Unsuccessful tab | The Unsuccessful tab provides a download link for<br>samples to facilitate checking of samples which were not<br>successfully processed. Samples are password protected<br>for additional security. |

| FEATURE/ENHANCEMENT                                             | DETAILS                                                                                                    |
|-----------------------------------------------------------------|----------------------------------------------------------------------------------------------------|
| Debug log collection from<br>passive primary node               | Deep Discovery Analyzer enables the collection of debug<br>logs from the passive primary node. The logs are collected<br>from the web UI of the active primary node. |
| Power off / Restart menu<br>on preconfiguration console         | Deep Discovery Analyzer adds the option to power off and restart the appliance using the preconfiguration console.                                                   |
| Inline migration from Deep<br>Discovery Analyzer 5.8 and<br>6.0 | Deep Discovery Analyzer can automatically migrate the settings of a Deep Discovery Analyzer 5.8 and 6.0 installation to 6.1.                                         |

## **Features and Benefits**

Deep Discovery Analyzer includes the following features:

- Enable Sandboxing as a Centralized Service on page 1-5
- Custom Sandboxing on page 1-5
- Broad File Analysis Range on page 1-5
- YARA Rules on page 1-5
- Document Exploit Detection on page 1-5
- Automatic URL Analysis on page 1-6
- Detailed Reporting on page 1-6
- Alert Notifications on page 1-6
- Clustered Deployment on page 1-6
- Trend Micro Integration on page 1-6
- Web Services API and Manual Submission on page 1-6
- Custom Defense Integration on page 1-7

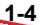

ICAP Integration on page 1-7

#### Enable Sandboxing as a Centralized Service

Deep Discovery Analyzer ensures optimized performance with a scalable solution able to keep pace with email, network, endpoint, and any additional source of samples.

#### **Custom Sandboxing**

Deep Discovery Analyzer performs sandbox simulation and analysis in environments that match the desktop software configurations attackers expect in your environment and ensures optimal detection with low false-positive rates.

#### Broad File Analysis Range

Deep Discovery Analyzer examines a wide range of Windows executable, Microsoft Office, PDF, web content, and compressed file types using multiple detection engines and sandboxing.

#### YARA Rules

Deep Discovery Analyzer uses YARA rules to identify malware. YARA rules are malware detection patterns that are fully customizable to identify targeted attacks and security threats specific to your environment.

#### **Document Exploit Detection**

Using specialized detection and sandboxing, Deep Discovery Analyzer discovers malware and exploits that are often delivered in common office documents and other file formats.

#### **Automatic URL Analysis**

Deep Discovery Analyzer performs page scanning and sandbox analysis of URLs that are automatically submitted by integrating products.

#### **Detailed Reporting**

Deep Discovery Analyzer delivers full analysis results including detailed sample activities and C&C communications via central dashboards and reports.

#### Alert Notifications

Alert notifications provide immediate intelligence about the state of Deep Discovery Analyzer.

#### **Clustered Deployment**

Multiple standalone Deep Discovery Analyzer appliances can be deployed and configured to form a cluster that provides fault tolerance, improved performance, or a combination thereof.

#### **Trend Micro Integration**

Deep Discovery Analyzer enables out-of-the-box integration to expand the sandboxing capacity of Trend Micro email and web security products.

#### Web Services API and Manual Submission

Deep Discovery Analyzer allows any security product or authorized threat researcher to submit samples.

#### **Custom Defense Integration**

Deep Discovery Analyzer shares new IOC detection intelligence automatically with other Trend Micro solutions and third-party security products.

#### **ICAP** Integration

Deep Discovery Analyzer supports integration with Internet Content Adaptation Protocol (ICAP) clients. After integration, Deep Discovery Analyzer can perform the following functions:

- Work as an ICAP server that analyzes samples submitted by ICAP clients
- Serve User Configuration Pages to the end user when the specified network behavior (URL access / file upload / file download) is blocked
- Control which ICAP clients can submit samples by configuring the ICAP Client list

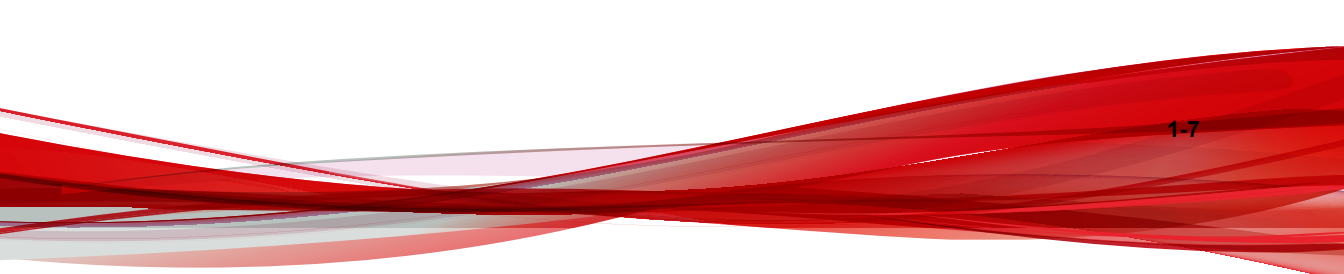

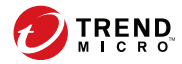

2-1

# **Chapter 2**

# Preparing to Deploy Deep Discovery Analyzer

This chapter discusses the items you need to prepare to deploy Deep Discovery Analyzer and connect it to your network.

If Deep Discovery Analyzer is already deployed on your network and you have a patch or hotfix to apply to it, see the *Deep Discovery Analyzer Administrator's Guide*.

# **Deployment Overview**

#### **Product Specifications**

Standard Deep Discovery Analyzer appliances have the following specifications.

Contact Trend Micro if the appliance you are using does not meet these hardware specifications.

#### **Product Specifications - 1000 Appliance**

| FEATURE               | Specifications                                                               |
|-----------------------|------------------------------------------------------------------------------|
| Rack size             | 2U 19-inch standard rack                                                     |
| Availability          | Raid 5 configuration                                                         |
| Storage size          | 2 TB free storage                                                            |
| Connectivity          | <ul> <li>Management port: 1 x 10Base-T/100Base-TX/<br/>1000Base-T</li> </ul> |
|                       | Custom ports: 3 x 10Base-T/100Base-TX/1000Base-T                             |
| Dimensions (WxDxH)    | 48.2 cm (18.98 in) x 75.58 cm (29.75 in) x 8.73 cm (3.44 in)                 |
| Maximum weight        | 32.5 kg (71.65 lb)                                                           |
| Operating temperature | 10 °C to 35 °C at 10% to 80% relative humidity (RH)                          |
| Power                 | 750W , 120-240 VAC 50/60 Hz                                                  |

#### **Product Specifications - 1100 Appliance**

| FEATURE      | Specifications           |
|--------------|--------------------------|
| Rack size    | 2U 19-inch standard rack |
| Availability | Raid 1 configuration     |

2-2

2-3

| FEATURE               | Specifications                                                               |
|-----------------------|------------------------------------------------------------------------------|
| Storage size          | 4 TB free storage                                                            |
| Connectivity          | <ul> <li>Management port: 1 x 10Base-T/100Base-TX/<br/>1000Base-T</li> </ul> |
|                       | Custom ports: 3 x 10Base-T/100Base-TX/1000Base-T                             |
| Dimensions (WxDxH)    | 48.2 cm (18.98 in) x 75.58 cm (29.75 in) x 8.73 cm (3.44 in)                 |
| Maximum weight        | 31.5 kg (69.45 lb)                                                           |
| Operating temperature | 10 °C to 35 °C at 10% to 80% relative humidity (RH)                          |
| Power                 | 750W, 120-240 VAC 50/60 Hz                                                   |

#### **Product Specifications - 1200 Appliance**

| FEATURE               | Specifications                                                               |
|-----------------------|------------------------------------------------------------------------------|
| Rack size             | 2U 19-inch standard rack                                                     |
| Availability          | Raid 1 configuration                                                         |
| Storage size          | 4 TB free storage                                                            |
| Connectivity          | <ul> <li>Management port: 1 x 10Base-T/100Base-TX/<br/>1000Base-T</li> </ul> |
|                       | Custom ports: 3 x 10Base-T/100Base-TX/1000Base-T                             |
| Dimensions (WxDxH)    | 48.2 cm (18.98 in) x 75.13cm (29.58 in) x 8.68 cm (3.42 in)                  |
| Maximum weight        | 28.6 kg (63.05 lb)                                                           |
| Operating temperature | 10 °C to 35 °C at 10% to 80% relative humidity (RH)                          |
| Power                 | 750W , 120-240 VAC 50/60 Hz                                                  |

#### **Deployment Considerations**

Any Deep Discovery Analyzer appliance can be deployed and configured as a standalone appliance. A standalone appliance processes all submitted objects without the

assistance of other Deep Discovery Analyzer appliances. It cannot provide continued scanning and analysis services when it encounters an error and is unable to recover.

Multiple standalone Deep Discovery Analyzer appliances can be deployed and configured to form a cluster that provides fault tolerance, improved performance, or a combination thereof.

Depending on your requirements and the number of Deep Discovery Analyzer appliances available, you may deploy the following cluster configurations:

| CLUSTER<br>CONFIGURATION                         | DESCRIPTION                                                                                                    |
|--------------------------------------------------|----------------------------------------------------------------------------------------------------|
| High availability cluster                        | In a high availability cluster, one appliance acts as the active primary appliance, and one acts as the passive primary appliance. The passive primary appliance automatically takes over as the new active primary appliance if the active primary appliance encounters an error and is unable to recover.<br>For details, see <i>High Availability Cluster on page 2-5</i> .                                                                                                    |
| Load-balancing cluster                           | In a load-balancing cluster, one appliance acts as the active<br>primary appliance, and any additional appliances act as<br>secondary appliances. The secondary appliances process<br>submissions allocated by the active primary appliance for<br>performance improvement.<br>For details, see <i>Load-Balancing Cluster on page 2-6</i> .                                                                                                    |
| High availability cluster<br>with load balancing | In a high availability cluster with load balancing, one appliance<br>acts as the active primary appliance, one acts as the passive<br>primary appliance, and any additional appliances act as<br>secondary appliances. The passive primary appliance takes<br>over as the active primary appliance if the active primary<br>appliance encounters an error and is unable to recover. The<br>secondary appliances process submissions allocated by the<br>active primary appliance for performance improvement. |
|                                                  | For details, see High Availability Cluster with Load Balancing on page 2-7.                                                                                                    |

**TABLE 2-1.** Cluster Configurations

#### **High Availability Cluster**

In a high availability cluster, one appliance acts as the active primary appliance, and one acts as the passive primary appliance. The passive primary appliance automatically takes over as the new active primary appliance if the active primary appliance encounters an error and is unable to recover.

Deploy this cluster configuration if you want to ensure that Deep Discovery Analyzer capabilities remain available even when the appliance encounters an error and is unable to recover.

The following figure shows two Deep Discovery Analyzer appliances deployed in a high availability cluster configuration and how integrating products communicate with Deep Discovery Analyzer.

#### 🖉 Note

- The active primary appliance and the passive primary appliance must be connected using eth3.
- Trend Micro recommends using a Category 6 or higher Ethernet cable to directly connect the active primary appliance and passive primary appliance using eth3.
- Trend Micro recommends directly connecting the active primary appliance and the passive primary appliance to minimize potential points of failures.
- Network switches can be used if a large physical distance does not permit directly connecting the active primary appliance and the passive primary appliance.
  - The active primary appliance and the passive primary appliance must be in the same network segment when using network switches.
  - Trend Micro recommends not connecting any other devices to the network switches used to connect the active primary appliance and the passive primary appliance.
  - Ensure that the network connection is stable and can maintain bandwidth speeds of 1,000 Mbps or higher.

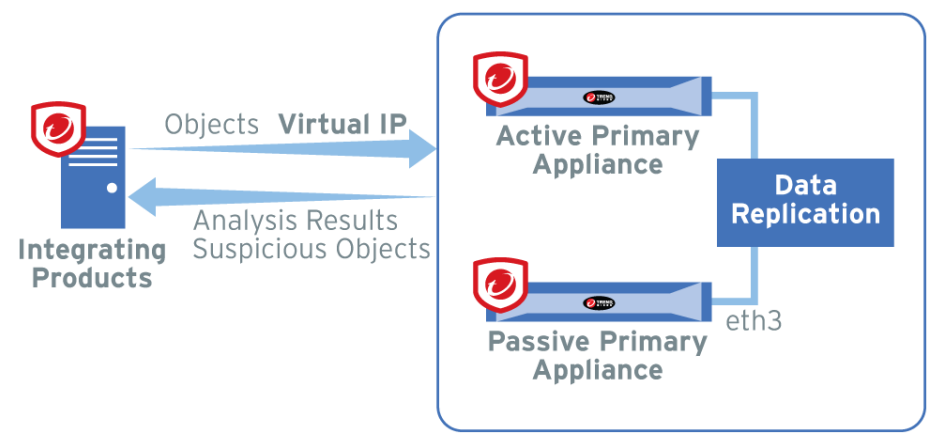

FIGURE 2-1. High Availability Cluster

#### Load-Balancing Cluster

In a load-balancing cluster, one appliance acts as the active primary appliance, and any additional appliances act as secondary appliances. The secondary appliances process submissions allocated by the active primary appliance for performance improvement.

Deploy this cluster configuration if you require improved object processing performance.

The following figure shows Deep Discovery Analyzer appliances deployed in a loadbalancing cluster configuration and how integrating products communicate with Deep Discovery Analyzer.

2-6

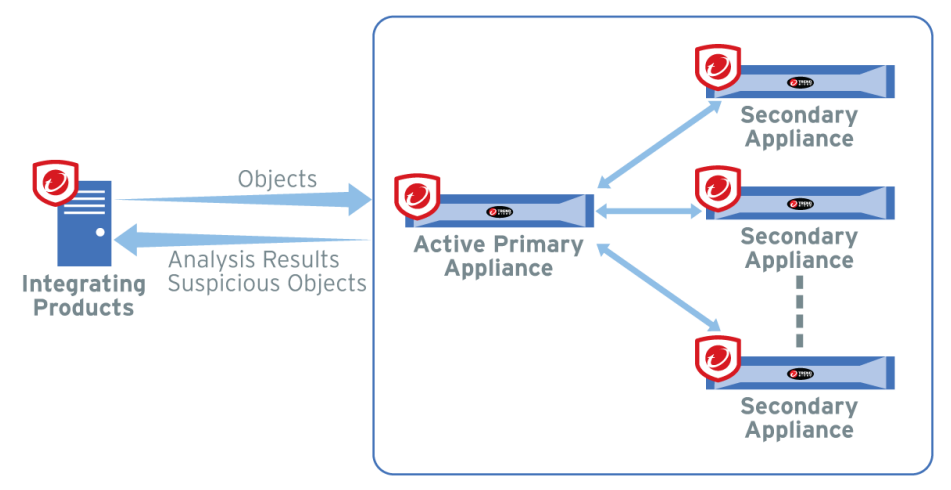

FIGURE 2-2. Load-Balancing Cluster

#### High Availability Cluster with Load Balancing

In a high availability cluster with load balancing, one appliance acts as the active primary appliance, one acts as the passive primary appliance, and any additional appliances act as secondary appliances. The passive primary appliance takes over as the active primary appliance if the active primary appliance encounters an error and is unable to recover. The secondary appliances process submissions allocated by the active primary appliance for performance improvement.

Deploy this cluster configuration if you want to combine the benefits of high availability clustering and load-balancing clustering.

The following figure shows Deep Discovery Analyzer appliances deployed in a high availability cluster configuration and how integrating products communicate with Deep Discovery Analyzer.

#### Note 🛛

- The active primary appliance and the passive primary appliance must be connected using eth3.
- Trend Micro recommends using a Category 6 or higher Ethernet cable to directly connect the active primary appliance and passive primary appliance using eth3.
- Trend Micro recommends directly connecting the active primary appliance and the passive primary appliance to minimize potential points of failures.
- Network switches can be used if a large physical distance does not permit directly connecting the active primary appliance and the passive primary appliance.
  - The active primary appliance and the passive primary appliance must be in the same network segment when using network switches.
  - Trend Micro recommends not connecting any other devices to the network switches used to connect the active primary appliance and the passive primary appliance.
  - Ensure that the network connection is stable and can maintain bandwidth speeds of 1,000 Mbps or higher.

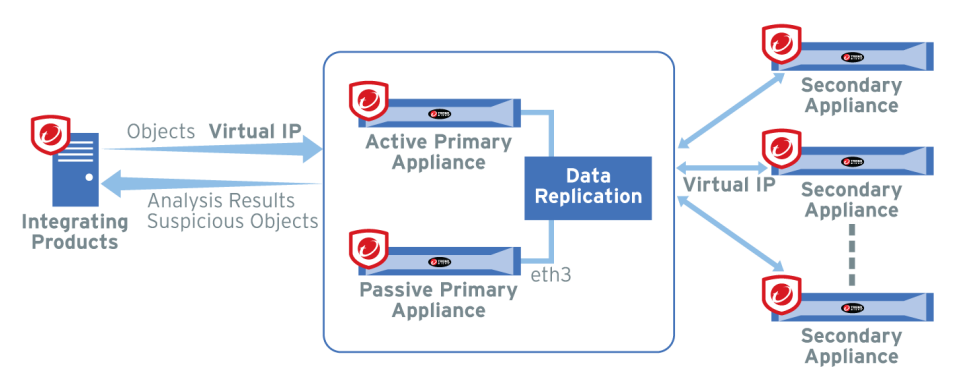

FIGURE 2-3. High Availability Cluster with Load Balancing

#### **Recommended Network Environment**

Deep Discovery Analyzer requires connection to a management network, which usually is the organization's intranet. After deployment, administrators can perform configuration tasks from any computer on the management network.

Trend Micro recommends using a custom network for sample analysis. Custom networks ideally are connected to the Internet but may be configured with their own network settings. Deep Discovery Analyzer provides the option to configure proxies for custom networks, as well as providing support for proxy authentication. The networks must be independent of each other so that malicious samples in the custom network do not affect hosts in the management network.

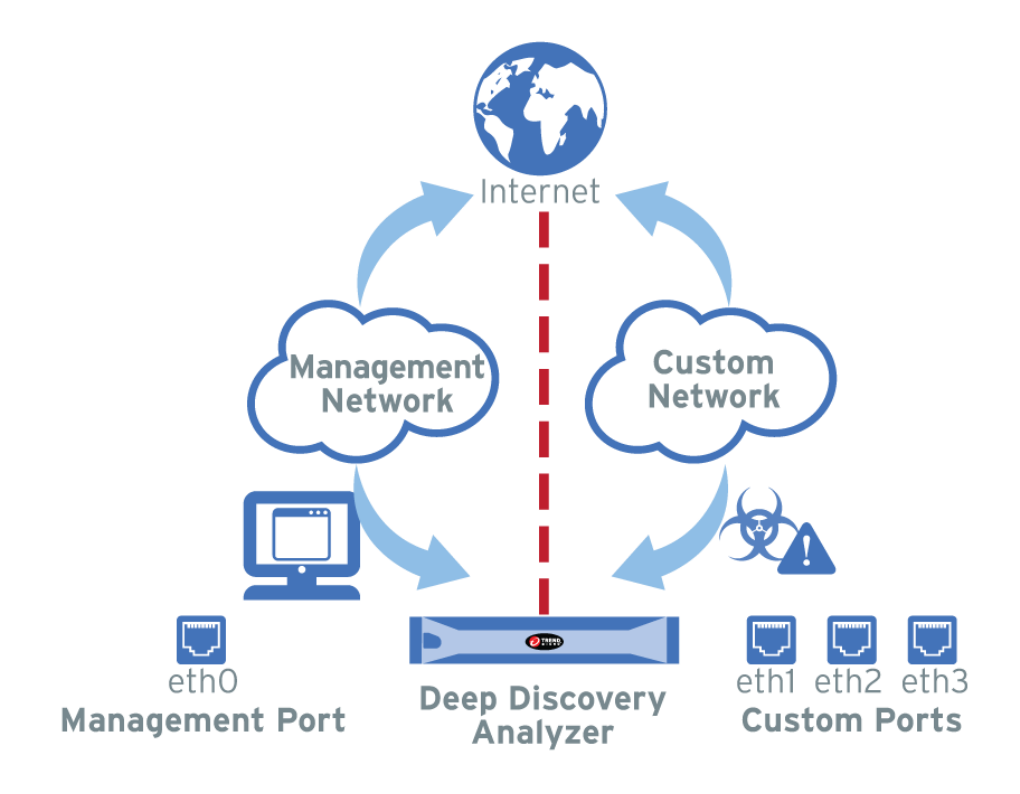

#### **Network Settings**

Ports are found at the back of the appliance, as shown in the following image.

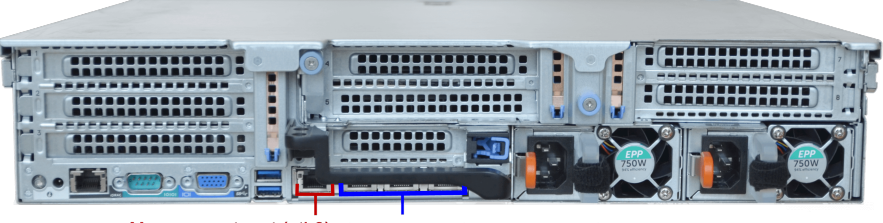

Management port (eth0) Custom ports (eth1, eth2, eth3)

Network interface ports include:

- Management port (eth0): Connects the appliance to the management network
- **Custom ports** (eth1, eth2, eth3): Connect the appliance to isolated networks that are reserved for sandbox analysis

#### Note

- Only of the interfaces, eth1, eth2, or eth3, can be used for sandbox analysis.
- When using high availability, eth3 is used to directly connect two identical appliances and cannot be used for sandbox analysis.

Deep Discovery Analyzer requires one available static IP address in the management network.

If sandbox instances require Internet connectivity during sample analysis, Trend Micro recommends allocating one extra IP address for Virtual Analyzer. The **Sandbox Management > Network Connection** screen allows you to specify static addresses. For more information, see the Deep Discovery Analyzer *Administrator's Guide*.

# **Deployment Requirements**

| REQUIREMENT                             | DETAILS                                                                                                    |  |  |
|-----------------------------------------|----------------------------------------------------------------------------------------------------|--|--|
| Deep Discovery Analyzer                 | Obtain from Trend Micro                                                                                               |  |  |
| Deep Discovery Analyzer installation CD | Obtain from Trend Micro                                                                                               |  |  |
| Activation Code                         | Obtain from Trend Micro                                                                                               |  |  |
| Monitor and VGA cable                   | Connects to the VGA port of the appliance                                                                             |  |  |
| USB keyboard                            | Connects to a USB port of the appliance                                                                               |  |  |
| USB mouse                               | Connects to a USB port of the appliance                                                                               |  |  |
| Ethernet cables                         | One cable connects the management port of the appliance to the management network.                                    |  |  |
|                                         | One cable connects a custom port to an isolated network that is reserved for sandbox analysis.                        |  |  |
|                                         | <ul> <li>If using high availability, one cable connects eth3 to<br/>eth3 on an identical appliance.</li> </ul>        |  |  |
| IP addresses                            | One static IP address in the management network                                                                       |  |  |
|                                         | <ul> <li>If sandbox instances require Internet connectivity, one<br/>extra IP address for Virtual Analyzer</li> </ul> |  |  |
|                                         | If using high availability, one extra virtual IP address                                                              |  |  |
| Software                                | Any of the following browsers:                                                                                        |  |  |
|                                         | • Microsoft Internet Explorer™ 9, 10, or 11                                                                           |  |  |
|                                         | <ul> <li>Microsoft Edge™</li> </ul>                                                                                   |  |  |
|                                         | Google Chrome <sup>™</sup>                                                                                            |  |  |
|                                         | <ul> <li>Mozilla Firefox<sup>™</sup></li> </ul>                                                                       |  |  |
| Third party software licenses           | Licenses for all third party software installed on sandbox images                                                     |  |  |

| REQUIREMENT                            | DETAILS                                                                                                    |  |  |
|----------------------------------------|----------------------------------------------------------------------------------------------------|--|--|
| Pre-requisites for product integration | If integrating with another product, verify that all integration requirements have been met.                                                                                                    |  |  |
|                                        | <ul> <li>Some integrating products require additional<br/>configuration (for example: host names, IP addresses,<br/>SSL ports, etc) to integrate with Deep Discovery<br/>Analyzer properly. See the product documentation for<br/>details.</li> </ul>                                            |  |  |
|                                        | <ul> <li>Some integrating products require an API key provided<br/>by Deep Discovery Analyzer. If the Deep Discovery<br/>Analyzer API key changes after registering with the<br/>integrated product, remove Deep Discovery Analyzer<br/>from the integrated product and add it again.</li> </ul> |  |  |
|                                        | <ul> <li>Internet Content Adaptation Protocol (ICAP) clients<br/>must comply with RFC 3507.</li> </ul>                                                                                                    |  |  |

# Logon Credentials

| CONSOLE                      | Purpose                                                                                                    | DEFAULT<br>CREDENTIALS                                                                                                 | Your<br>Information |
|------------------------------|----------------------------------------------------------------------------------------------------|----------------------------------------------------------------------------------------------------|---------------------|
| Preconfiguratio<br>n console | Perform initial configuration<br>tasks. See <i>Configuring</i><br><i>Network Addresses on the</i><br><i>Preconfiguration Console on</i><br><i>page 4-5</i> . | <ul> <li>Deep<br/>Discovery<br/>Analyzer<br/>Iogin (not<br/>configurable)</li> <li>admin</li> <li>Password:</li> </ul> | Password:           |
|                              |                                                                                                    | Admin1234!                                                                                                    |                     |

2-12
| Console               | Purpose                                                                               | DEFAULT<br>CREDENTIALS                                                                                      | Your<br>Information                        |
|-----------------------|---------------------------------------------------------------------------------------|----------------------------------------------------------------------------------------------------|--------------------------------------------|
| Management<br>console | <ul> <li>Configure product settings</li> <li>View and download<br/>reports</li> </ul> | <ul> <li>User name<br/>(not<br/>configurable)</li> <li>: admin</li> <li>Password:<br/>Admin1234!</li> </ul> | Password:                                  |
|                       |                                                                                       | Other user<br>accounts<br>(configured on<br>the management<br>console in                                    | User account 1:<br>User name:<br>Password: |
|                       |                                                                                       | Administration<br>> Accounts /<br>Contacts ><br>Accounts)                                                   | User account 2:<br>User name:<br>Password: |

### Ports Used by the Appliance

The following table shows the ports that are used with Deep Discovery Analyzer and why they are used.

TABLE 2-2. Ports used by Deep Discovery Analyzer

| Port | PROTOCOL | FUNCTION                     | Purpose                                                                                                    |
|------|----------|------------------------------|----------------------------------------------------------------------------------------------------|
| 21   | ТСР      | Outbound                     | Deep Discovery Analyzer uses this port to send backup data to FTP servers.                                                                                                    |
| 22   | ТСР      | Listening<br>and<br>outbound | <ul> <li>Deep Discovery Analyzer uses this port to:</li> <li>Access the preconfiguration console with a computer through SSH</li> <li>Send backup data to an SFTP server</li> </ul> |
| 53   | TCP/UDP  | Outbound                     | Deep Discovery Analyzer uses this port for DNS resolution.                                                                                                    |

| Port | PROTOCOL | FUNCTION                     | Purpose                                                                                                    |
|------|----------|------------------------------|----------------------------------------------------------------------------------------------------|
| 67   | UDP      | Outbound                     | Deep Discovery Analyzer sends requests to the DHCP server if IP addresses are assigned dynamically.                                     |
| 68   | UDP      | Listening                    | Deep Discovery Analyzer receives responses from the DHCP server.                                                                        |
| 80   | TCP      | Listening<br>and<br>outbound | Deep Discovery Analyzer connects to<br>other computers and integrated Trend<br>Micro products and hosted services<br>through this port. |
|      |          |                              | In particular,Deep Discovery Analyzer uses this port to:                                                                                |
|      |          |                              | <ul> <li>Verify the Deep Discovery Analyzer<br/>product license through Customer<br/>Licensing Portal</li> </ul>                        |
|      |          |                              | Query Web Reputation Services     through the Smart Protection Network                                                                  |
|      |          |                              | <ul> <li>Connect to the Community File<br/>Reputation service for file prevalence<br/>when analyzing file samples</li> </ul>            |
|      |          |                              | Connect to the Community Domain/IP     Reputation service                                                                               |
| 123  | UDP      | Listening<br>and<br>outbound | Deep Discovery Analyzer connects to the NTP server to synchronize time.                                                                 |
| 137  | UDP      | Outbound                     | Deep Discovery Analyzer uses NetBIOS to resolve IP addresses to host names.                                                             |
| 161  | UDP      | Listening                    | Deep Discovery Analyzer uses this port to listen for requests from SNMP managers.                                                       |
| 162  | UDP      | Outbound                     | Deep Discovery Analyzer uses this port to send trap messages to SNMP managers.                                                          |

| Port | PROTOCOL | FUNCTION                                              | Purpose                                                                                                    |                                                                               |
|------|----------|-------------------------------------------------------|----------------------------------------------------------------------------------------------------|-------------------------------------------------------------------------------|
| 443  | ТСР      | Listening                                             | Deep Discovery Analyzer uses this port to:                                                                     |                                                                               |
|      |          | and<br>outbound                                       | Access the management console with<br>a computer through HTTPS                                                 |                                                                               |
|      |          |                                                       | <ul> <li>Communicate with other Deep<br/>Discovery Analyzer appliances in a<br/>cluster environment</li> </ul> |                                                                               |
|      |          |                                                       | Connect to Trend Micro Threat     Connect                                                                      |                                                                               |
|      |          |                                                       | Communicate with Trend Micro     Control Manager                                                               |                                                                               |
|      |          |                                                       | <ul> <li>Connect to Web Reputation Services<br/>to query the blocking reason</li> </ul>                        |                                                                               |
|      |          |                                                       | Connect to Cloud Sandbox for<br>analysis of samples related to Mac OS                                          |                                                                               |
|      |          | Connect to the Predictive Machine     Learning engine |                                                                                                    |                                                                               |
|      |          |                                                       | <ul> <li>Receive files from a computer via the<br/>Manual Submission Tool</li> </ul>                           |                                                                               |
|      |          |                                                       | Receive samples from integrated products                                                                       |                                                                               |
|      |          |                                                       |                                                                                                    | <ul> <li>Send anonymous threat information<br/>from Smart Feedback</li> </ul> |
|      |          |                                                       | <ul> <li>Send Suspicious Objects list and<br/>analysis information to integrated<br/>products</li> </ul>       |                                                                               |
|      |          |                                                       | Update components by connecting to<br>the ActiveUpdate server                                                  |                                                                               |
|      |          |                                                       | <ul> <li>Verify the safety of files through the<br/>Certified Safe Software Service</li> </ul>                 |                                                                               |
|      |          |                                                       | Communicate with Deep Discovery     Director                                                                   |                                                                               |

| Port         | PROTOCOL | FUNCTION  | Purpose                                                                       |
|--------------|----------|-----------|-------------------------------------------------------------------------------|
| User-defined |          | Outbound  | Deep Discovery Analyzer uses user-<br>defined ports to:                       |
|              |          |           | Send logs to syslog servers                                                   |
|              |          |           | Connect to proxy servers                                                      |
|              |          |           | Connect to the Smart Protection     Server                                    |
|              |          |           | Connect to Microsoft Active Directory<br>servers                              |
|              |          |           | <ul> <li>Send notifications and scheduled<br/>reports through SMTP</li> </ul> |
|              |          | Listening | Deep Discovery Analyzer uses this user-<br>defined port to:                   |
|              |          |           | Receive samples from ICAP clients     using the ICAP protocol                 |

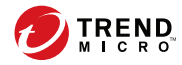

3-1

# **Chapter 3**

## **Installing the Appliance**

This chapter discusses the Deep Discovery Analyzer installation tasks.

Deep Discovery Analyzer is already installed on new appliances. Perform the tasks only if you need to reinstall or upgrade the firmware.

## **Installation Tasks**

#### Procedure

- 1. Prepare the appliance for installation. For details, see *Setting Up the Hardware on page 3-2*.
- Install Deep Discovery Analyzer. For details, see Installing Deep Discovery Analyzer on page 3-4.
- **3.** Configure the IP address of the appliance on the preconfiguration console. For details, see *Configuring Network Addresses on the Preconfiguration Console on page 4-5*.

#### Setting Up the Hardware

#### Procedure

1. Mount the appliance in a standard 19-inch 4-post rack, or on a free-standing object, such as a sturdy desktop.

#### Note

When mounting the appliance, leave at least two inches of clearance on all sides for proper ventilation and cooling.

2. Connect the appliance to a power source.

Deep Discovery Analyzer includes two 750-watt hot-plug power supply units. One acts as the main power supply and the other as a backup. The corresponding AC

power slots are located at the back of the appliance, as shown in the following image.

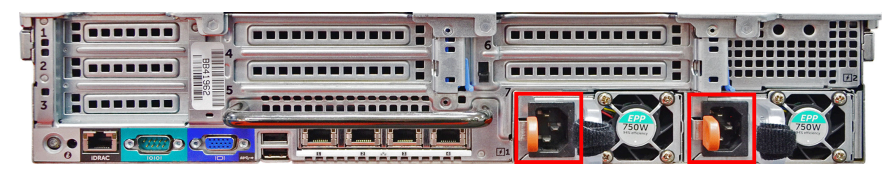

FIGURE 3-1. 1100 appliance AC power slots

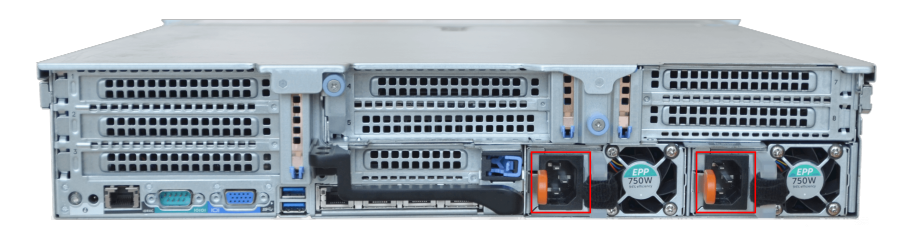

FIGURE 3-2. 1200 appliance AC power slots

- 3. Connect the monitor to the VGA port at the back of the appliance.
- 4. Connect the keyboard and mouse to the USB ports at the back of the appliance.
- 5. Connect the Ethernet cables to the management and custom ports.
  - **Management port**: A hardware port that connects the appliance to the management network
  - **Custom port**: A hardware port that connects the appliance to an isolated network dedicated to sandbox analysis

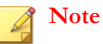

When using high availability, eth3 is used to connect the two identical appliances and cannot be used for sandbox analysis.

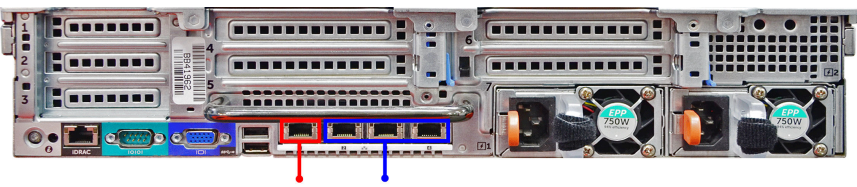

Management port (eth0) Custom ports (eth1, eth2, eth3)

FIGURE 3-3. 1100 appliance ports

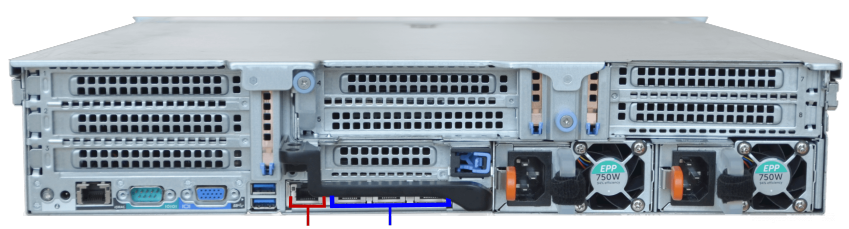

Management port (eth0) Custom ports (eth1, eth2, eth3)

#### FIGURE 3-4. 1200 appliance ports

6. Power on the appliance.

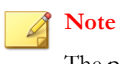

The power button is found on the front panel of the appliance, behind the bezel.

### Installing Deep Discovery Analyzer

#### Procedure

**1.** Power on the appliance.

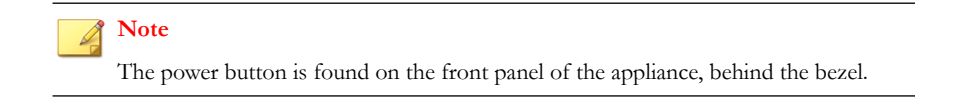

3-4

3-5

The power-on self-test (POST) screen appears.

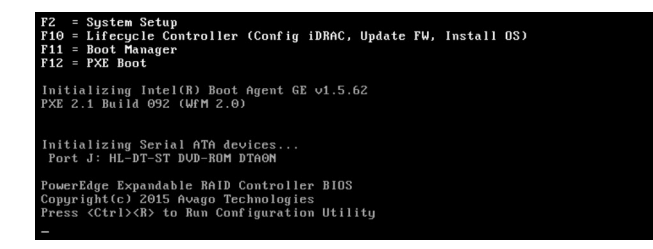

- 2. Insert the CD containing the Deep Discovery Analyzer installation package.
- **3.** Restart the appliance.

The **POST** screen appears.

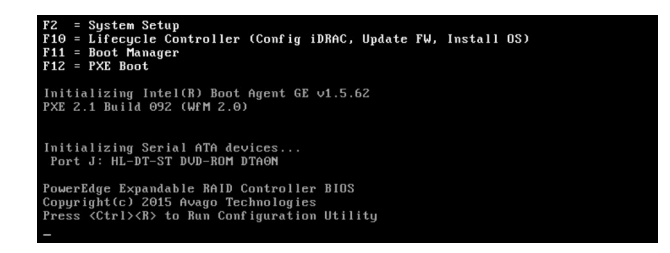

4. The Deep Discovery Analyzer Appliance Installation screen appears.

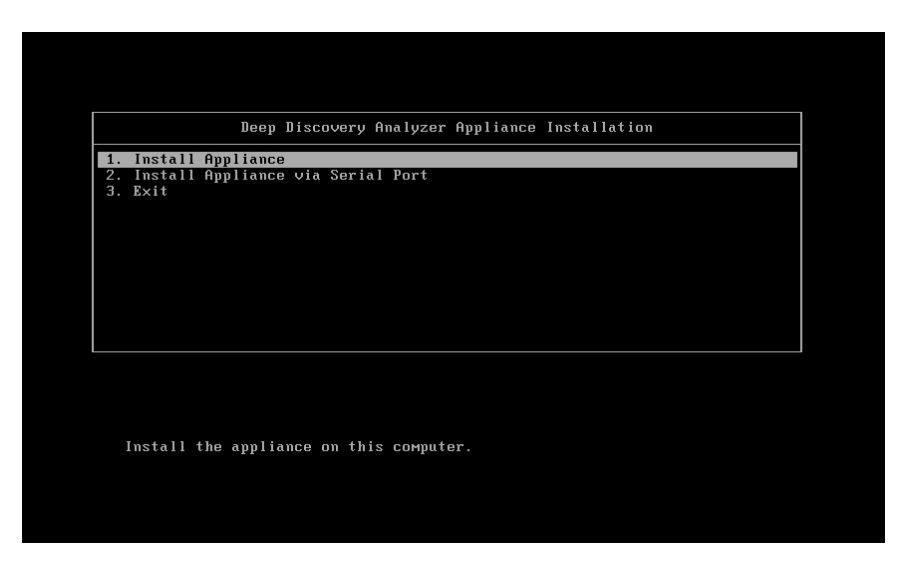

5. Select 1. Install Appliance and press ENTER.

3-6

• When installing Deep Discovery Analyzer via serial port, select **2. Install Appliance via Serial Port** and press ENTER.

3-7

#### The License Agreement screen appears.

| INCOMPATIAL READ CAREFULLY, LICENSEPUNCINASIANE OF THEND MICHO SOFTWARE AND APPLANCES BY BUSINESS. COVERIMENTAL AND O<br>LEGAL ENTITIES IS SUBJECT TO THE FOLLOWING LEGAL TERMS AND CONDITIONS. A DIFFERENT DERIO MICHO AGREEMENT GOVERNS<br>LICENSEFUNCHASE/USE OF TREND MICHO PRODUCTS THAT ARE PUBLISHED BY TREND MICHO FOR PERSONAL USE, NOME USE, AND/OR CONSI<br>USE.<br>TREND MICHO GLOBAL BUSINESS SOFTWARE AND/OR<br>APPLIANCE AGREEMENT<br>Tial and Paid Use: This Business Software and Appliance Agreement supersedes all prior versions published by Trend Micro with respe-<br>transations consummated on a fare the Effective Date<br>Use Software and Appliance Agreement supersedes all prior versions published by Trend Micro with respe-<br>transations consummated on a fare the Effective Date<br>Use Software and Appliance Agreement supersedes all prior versions published by Trend Micro with respe-<br>transations consummated on a fare the Effective Date<br>Use Software and Appliance Agreement supersedes all prior versions published by Trend Micro with respe-<br>transations consummated on a fare the Effective Date<br>Use Software and Construct The Possission of Africa Advint Micro Advint Micro Software, Appliance, OR MAINTENANCE, THEN SUCH AGREEMENT<br>WILL GOVERN AND CONTROL. THE POSSISSION/SE OF ANY TREND MICRO SOFTWARE, APPLANCE, ON MAINTENANCE, THEN SUCH AGREEMENT<br>WILL GOVERN AND CONTROL. THE POSSISSION/SE OF ANY TREND MICRO SOFTWARE, APPLANCE, ON MAINTENANCE, THEN SUCH AGREEMENT<br>WILL GOVERN AND CONTROL. THE POSSISSION/SE OF ANY TREND MICRO SOFTWARE, APPLANCE, ON MAINTENANCE, THEN SUCH AGREEMENT<br>WILL GOVERN AND CONTROL. THE POSSISSION/SE OF ANY TREND MICRO SOFTWARE, APPLANCE, ON MAINTENANCE, THEN SUCH AGREEMENT<br>WILL GOVERN AND CONTROL. THE POSSISSION/SE CONTROL CONTROL CONTROL CONTROL CONTROL CONTROL<br>WITHOUT THE POSSIBILITY OF WARTEN WAIVER, IE COMPANY IS PRESENTED A VERSION OF THE PERFECTIVE DATE (EACH AFT AND AND AND AND AND AND AND AND AND AND                                                               | cense Agreement                                                                                                    |                                                                                                    |
|----------------------------------------------------------------------------------------------------|----------------------------------------------------------------------------------------------------|----------------------------------------------------------------------------------------------------|
| TREND MICRO GLOBAL BUSINESS SOFTWARE AND/OR     APPLIANCE AGREEMENT Trial and Paid Use: This Business Software and Appliance Agreement supersedes all prior versions published by Trend Micro with respective Date: 1     Transactions consummated on or after the Effective Date     Transactions consummated on or after the Effective Date     Transactions consummated and consummated on the Effective Date     Transactions consummated consummated on the Effective Date     Transactions consummated consummated on the Effective Date     Transactions consummated consummated on the Effective Date     Transactions consummated consummated consummated consummated consummated consummated consummated     Transactions consummated consummated c    | MPORTANT: READ CAREFULLY. LICENSE/PURCHASE/USE O<br>EGAL ENTITIES IS SUBJECT TO THE FOLLOWING LEGA<br>LICENSE/PURCHASE/USE OF TREND MICRO PRODUCTS THA<br>ISE.                                                                                                    | F TREND MICRO SOFTWARE AND APPLIANCES BY BUSINESS, GOVERNMENTAL, AND OTH<br>I TERMS AND CONDITIONS. A DIFFERENT TREND MICRO AGREEMENT GOVERNS T<br>IT ARE PUBLISHED BY TREND MICRO FOR PERSONAL USE, HOME USE, AND/OR CONSUM                                                                                                    |
| <ul> <li>This Business Software and Appliance Agreement supersedes all prior versions published by Trend Micro with respering transactions consummated on or after the Effective Date.</li> <li>I Hay 2017 fersion: EnglishMulti-County</li> <li>COMPANY AND TREND MICRO HAVE ENTERED HITO A MANUAL/ELECTRONIC SIGNATURE-BEARING CORPORATE LICENSE AGREEMENT (OR O IMMILA BOCUMENT) WITH RESPECT TO THE LICENSE/SALE OF ANY TREND MICRO SOFTWARE, APPLANCE, ON MAINTENNICE, THEN SUCH AGREEMENT BAD CUMENT) WITH RESPECT TO THE LICENSE/SALE OF ANY TREND MICRO SOFTWARE, APPLANCE, ON MAINTENNICE, THEN SUCH AGREEMENT SHALD OCUMENT) WITH RESPECT TO THE LICENSE/SALE OF ANY TREND MICRO SOFTWARE, APPLANCE, ON MAINTENNICE, THEN SUCH AGREEMENT SHALD OCUMENT) WITH RESPECT TO THE LICENSE/SALE OF ANY TREND MICRO S TORYARE, APPLANCE, ON MAINTENNICE, THEN SUCH AGREEMENT SHALD OCUMENT AND CONTROL CONTROL C</li></ul> | TREND MIC                                                                                                    | RO GLOBAL BUSINESS SOFTWARE AND/OR<br>APPLIANCE AGREEMENT                                                                                                    |
| COMPANY AND TREND MICRO HAVE ENTERED INTO A MANUAL/ELECTRONIC SIGNATURE-BEARING CORPORTE LICENSE AGREEMENT (OR OR MILLOVOR MIND) MITTARE THE TOTALE LICENSE OF A OF AMOUNT OF MAND, OF AMOUNT OF ADMILLOVARIA, THEN SUCH REPORTED UNDER MAND, OF AMOUNT OF AMOUNT OF AM  | rial and Paid Use: This Business Software and Applian<br>transactions consummated on or after t<br>ffective Date: 1 May 2017<br>/ersion: English/Multi-Country                                                                                                    | ce Agreement supersedes all prior versions published by Trend Micro with respect<br>he Effective Date                                                                                                    |
| 1. Entire Agreement; Not a Master Purchase Agreement; Agreed Definitions. 1. Entire Agreement; This Agreement is binding on Company and Trend Nicro when referenced or incorporated in a Quote from Trend Micro or a Reader. The Parties agreement is possible at which this Agreement is possible and Company places an Order for Products in response to such Quote that is accept of products with Trend Micro or a Reader. The Parties grame place and Order for Products in response to such Quote that is accept of products with Trend Micro or a Reader. The Parties show the Trend Micro or a Reader is the Parties agreement is possible at which this agreement is product if accepted by Trend Micro by Issuance of a License Cartificate to Company place and Order for Products. The Micro by Issuance of a License Cartificate to Company place and Order for Products is provided to a License Cartificate to Company place and Parties that the Agreement for all purposes. The Parties that this Agreement is the final, complets, and acculues statement of the agreement by threads with respect to the subject matter hereror, and any suprised of the orderse of the order of Parties with respect to the subject matter hereror, and any suprised of the information, ware overant, promise, Tortexing of Trend Micro whether oral or written; course of dealing between the Parties or usage of the information of the agreement between the Parties with respect to the subject matter hereof, and any supresent to the subject matter hereof, and any supresent to the agreement with the information ware organized to the parties and the parties of the parties and there and the parties of the parties and the parties of the parties and the parties of the parties and the parties of the parties and the parties of the parties and the parties of the parties and the parties of the parties and the parties of the parties and the parties of the parties and the parties of the parties and the parties of the parties and the parties of the parties and the parties of the pa         | F COMPANY AND TREND MICOG MAVE ENTERED MITO A<br>MICHARO CUMUNT SWITH REFECT TO THE LICKESSLE<br>WILL GOVERN AND CONTINEERET TO THE LICKESSLE<br>AUG OF REFECT WITH REPECT THERE TO STRESS<br>MAVE NO EFFECT WITH REPECT THERE TO STRESS<br>WITHOUT THE POSSIBILITY OF WRITTEN WAVER, IF COMP<br>WITHOUT THE POSSIBILITY OF WRITTEN WAVER, IF COMP<br>SUCH AS SHRINK-WARP OR CLICK-WARP EULA OR SHN<br>INT MAY AREFEAT, AND REPUBLIC COMPANY'S ACCEPTA<br>NAT MAY AREFEAT, AND REPUBLIC COMPANY'S ACCEPTA<br>OND SUCH PRIOR VERSION WILL BE MERGED INTO AND SUP<br>NOP SUCH PRIOR VERSION WILL BE MERGED INTO AND SUP                                                                                                    | MAINLAUGUECTIONIC SIGNATURE-BEARING CORPORATE LICENSE ACREEMENT (OR OTT<br>OF ANY TREID DIERO SO THARE, APPLANCE, OR MAINTENALE, THEN SICH AREET<br>OF ANY TREID DIERO SO THARE, APPLANCE, OR MAINTENALE, THEN SICH AREET<br>IN TOTS DIERO SO THARE, APPLANCE, OR MAINTENALE, THEN SICH AREET<br>IN TOTS DIERO SO THARE, APPLANCE, OR MAINTENALE, APPLANCE<br>UCTS ACQUIRED HEREUNDER. UNLESS PROHIBITED UNDER MANDATORY APPLICABLE LA<br>ANY IS PRESENTED A VERSION OF TREID MARCY STREMS AND CONDITIONS OF AGREEME<br>LAR DOCUMENT] THAT IS DATED PRIOR TO THE EPFECTIVE DATE (EACH A "PRIOR VERSION<br>(CE DOURNET) THAT IS DATED PRIOR TO THE EPFECTIVE DATE (EACH A "PRIOR VERSION<br>(CE DOURNET) THAT IS DATED PRIOR TO THE EPFECTIVE DATE (EACH A "PRIOR VERSION<br>(CE DOURNET) THAT IS DATED PRIOR TO THE EPFECTIVE DATE (EACH A "PRIOR VERSION<br>(CE DOURNET) THAT IS DATED PRIOR TO THE EPFECTIVE DATE (EACH A "PRIOR VERSION<br>(CE DOURNET) THAT IS DATED PRIOR TO THE EPFECTIVE DATE (EACH A "PRIOR VERSION<br>(CE DOURNET) THAT IS DATED PRIOR TO THE EPFECTIVE DATE (EACH A "PRIOR VERSION<br>(CE DOURNET) THAT IS DATED PRIOR TO THE EPFECTIVE DATE (EACH A "PRIOR VERSION<br>(CE DOURNET) THAT IS DATED PRIOR TO THE EPFECTIVE DATE (EACH A "PRIOR VERSION<br>(CE DOURNET) THAT IS DATED PRIOR TO THE EPFECTIVE COATE (EACH A "PRIOR VERSION<br>(CE DOURNET) THAT IS DATED PRIOR TO THE EPFECTIVE COATE (EACH A "PRIOR VERSION<br>(CE DOURNET) THAT IS DATED PRIOR TO THE EPFECTIVE COATE (EACH A "PRIOR VERSION<br>(CE DOURNET) THA FAREEMENT. APPLICATION FOR THE PRIOR VERSION (CE DOURNET) OF SUCH THE SCREETER<br>(ENSEDED BY THIS AGREEMENT. APPLICATION FOR THE MAINTON FOR COMPANY OF SUCH TO SUCH A DATE<br>(CE DOURNET), ARE PRIOR VERSION (CE DOURNET). APPLICATION FOR ALL'ANT AND AGRITICAL OR THE SCREETER TO THE SCREETER DATE (CE DOURNET). APPLICATION FOR THE AGREEMENT (CE DOURNET). ANY AGRITICAL OR (CE COARD) THE SCREETER DATE (CE DOURNET). ANY AGRITICAL OR (CE COARD) THE AGREEMENT (CE COARD) THE AGREEMENT (CE COARD) THE AGREEMENT (CE COARD) THE AGREEMENT (CE COARD) THE AGREEMENT (CE CE DOURNET). ANY AGRITICAL OR (CE CE CE DATE (CE CO |
| 1.1 Entire Agreement. This Agreement is binding on Company and Trend Micro when referenced or incorporated in a Quete from Trend Micro or a Re at directs Company to the vebbat at which this Agreement is posted and Company places an Order for Products in response to such Quete that is accred for the Dy issuance of a License Certificate to Company for the Ordered Products. If no such Quete is provided to Company bute that is accred by Trend Micro by issuance of a License Certificate to Company place an Order of Products. If no such Quete is provided to Company bute that is accred by Trend Micro by issuance of a License Certificate to Company for the Ordered Products. If no such Quete is provided to Company bute meretheless Company place and order of Products, is licensed/solf on the terms and subject to the conditions set forth in this Agreement for all purposes. The Parties agree that is in corporated herein by reference and made a part of this Agreement for all purposes. The Parties are quete that is in corporated herein by reference and made a part of this Agreement for all purposes. The Parties agree of the information of the subject to the conditions set forth in this Agreement for all purposes. The Parties are provided in the terms of the appreciated herein by respect to the subject to the conditions and the subject of the information of the terms of the terms of the appreciated herein by respect to the subject matter herein are all merged into an superseded by greement. In entering into this Agreement, each Party represent to the subject to the subject to the subject to the subject to the subject to the subject to the subject matter herein are relying on any extrinsic representation, ware overand, promise, fortearings. Conductions at the and the subject to the subject to the subject to the subject to the subject to the subject to the subject to the subject to the subject to the subject to the subject to the subject to the subject to the subject to the subject to the subject to the subject to the subject  | 1. Entire Agreement; Not a Master Purchase A                                                                                                    | greement; Agreed Definitions.                                                                                                    |
| tawniaading, instaling, deploying, and/or using any Trend Micro Product obtained by Company for winch a Trend Micro License Certificate is issued by Trend Mi<br>Company, Company ratifies and confirms its agreement to this Agreement (including the License Certificate) as the sole and exclusions, limita<br>and exclusions governing the purchase/license of such Products. <b>Direct questions and concerns about this Agreement to</b> : <b>Legal police@trendmicro.com</b> .                                                                                                    | 1.1 Entire Agreement. This Agreement is binding on C that directs Company to the website at which this Agreement is rend Mirco by issuance of a License Certificate to Company for Inder for Products with Trend Mirco or a Reselfur, the Parties as direction of the Company for the Company for the Section Statement is a for the Company for the Company for the Compan | ampany and Trend Micro when referenced or incorporated in a Quote from Trend Micro or a Resel posted and Company places an Order for Products in response to such Quote hat is a accepted the Ordered Products. If no such Quote is provided to Company but nevertheless Company places rest that such Order. If accepted by Trend Nicro by Issuance of a Uclema Certificate to Company tects to the Accepted Products. If no such Quote is provided to Company but nevertheless. Company places are not such Quote the Development of the Accepted Product Science (Section 1997) and the Accepted Product Science (Section 2007) and Science (Section 2007) and Science 2007) and Science 2007 and Science 2007                                                                    |
|                                                                                                    |                                                                                                    |                                                                                                    |

6. Click Accept.

#### The Select Disk screen appears.

| elect the disks to use for this                                    | Installation involves repartitioning of the disks. All data on the disks will be lost.<br>Select the disks to use for this installation. |  |  |  |  |
|--------------------------------------------------------------------|----------------------------------------------------------------------------------------------------|--|--|--|--|
| 3725.5 GB                                                          |                                                                                                    |  |  |  |  |
| disk selected; 3725.5 GB capaci<br>selected disks will not be modi | ty.<br>ied.                                                                                                    |  |  |  |  |
|                                                                    |                                                                                                    |  |  |  |  |
|                                                                    |                                                                                                    |  |  |  |  |
|                                                                    |                                                                                                    |  |  |  |  |
|                                                                    |                                                                                                    |  |  |  |  |
|                                                                    |                                                                                                    |  |  |  |  |
|                                                                    |                                                                                                    |  |  |  |  |

- 7. Select the disk on which to install the Deep Discovery Analyzer software.
- 8. Click Continue.

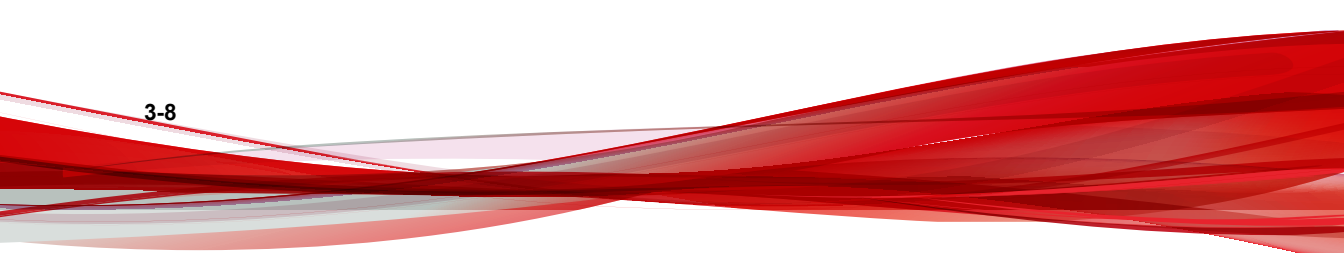

3-9

The program checks if the minimum hardware requirements are met, and then displays the **Hardware Profile** screen.

| ardware Profile   |          |                                                        |  |
|-------------------|----------|--------------------------------------------------------|--|
| Processor Model : | Intel(R) | Xeon(R) CPU E5-2650 v3 @ 2.30GHz (40 cores)            |  |
| Processor Speed : | 1201.23  | LO MHz                                                 |  |
| System Memory :   | 122.86 0 | 3B                                                     |  |
| Keyboard :        | us       |                                                        |  |
| Timezone :        | UTC      |                                                        |  |
| ang :             | en_US.U  | TF-8                                                   |  |
| Storage :         |          |                                                        |  |
|                   | [sda] Mo | del: DELL PERC H730 Mini Vendor: DELL Size : 3725.5 GB |  |
| Network :         |          |                                                        |  |
|                   | [eth0]   | Driver : igb                                           |  |
|                   | [eth1]   | Driver : igb                                           |  |
|                   | [eth2]   | Driver : igb                                           |  |
|                   | [eth3]   | Driver : igb                                           |  |
|                   |          |                                                        |  |
|                   |          |                                                        |  |
|                   |          |                                                        |  |
|                   |          |                                                        |  |
|                   |          |                                                        |  |
|                   |          |                                                        |  |
|                   |          |                                                        |  |
|                   |          |                                                        |  |
|                   |          |                                                        |  |
|                   |          |                                                        |  |
|                   |          |                                                        |  |
|                   |          |                                                        |  |
|                   |          |                                                        |  |

9. Click Continue.

WARNING! Installation involves repartitioning of the disks. All data on the disks are lost.

A confirmation message appears.

| Re | Repartition Disks                                         |       |           |
|----|-----------------------------------------------------------|-------|-----------|
| (  | () Warning                                                |       |           |
|    | The following disks will be repartitioned and<br>be lost: | all c | lata will |
|    | sda                                                       |       |           |
|    | Do you want to continue?                                  |       |           |
|    | Select D                                                  | isks  | Continue  |

10. Click Continue.

The installation program repartitions the disks and prepares the environment for installation. Upon completion, the appliance is restarted and Deep Discovery Analyzer software is installed.

Configure the IP address of the appliance on the preconfiguration console to complete the deployment process. For details, see *Configuring Network Addresses on the Preconfiguration Console on page 4-5*.

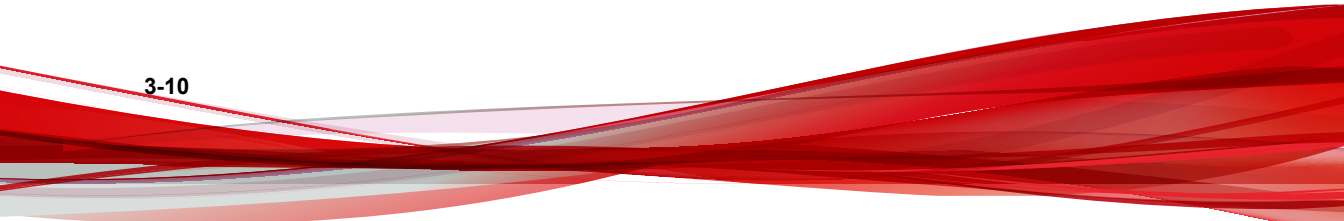

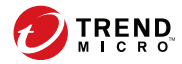

4-1

# **Chapter 4**

## **Using the Preconfiguration Console**

This chapter discusses how to use the Deep Discovery Analyzer preconfiguration console.

## **The Preconfiguration Console**

The preconfiguration console is a Bash-based (Unix shell) interface used to configure network settings, view high availability details, ping remote hosts, and change the preconfiguration console password.

| 1 | Configure appliance IP address |
|---|--------------------------------|
| 2 | View high availability details |
| 3 | Ping remote host               |
| 4 | Change password                |
| 5 | SSH Connection                 |
| 6 | Restart                        |
| 7 | Power off                      |
| 8 | Log off                        |
|   |                                |
|   |                                |
|   |                                |

The following table describes the tasks performed on the preconfiguration console.

| Таѕк                                            | Procedure                                                                                                    |
|-------------------------------------------------|----------------------------------------------------------------------------------------------------|
| Logging on                                      | Type valid logon credentials. The default credentials are:                                                                                                    |
|                                                 | • User name: admin                                                                                                    |
|                                                 | • Password: Admin1234!                                                                                                    |
| Configuring network addresses for the appliance | Specify the appliance IP address, subnet mask, gateway, and DNS. For details, see <i>Configuring Network Addresses on the Preconfiguration Console on page 4-5</i> . |

4-2

| Таѕк                                           | PROCEDURE                                                                                                    |
|------------------------------------------------|----------------------------------------------------------------------------------------------------|
| Viewing high availability details              | View the active and passive appliance host names, IP addresses, and sync status.                                                                                                    |
|                                                | Note<br>High availability cannot be configured on the<br>preconfiguration console. Use the management<br>console to configure high availability. For details<br>see the <i>High Availability Tab</i> and <i>Cluster Tab</i><br>topics in the <i>Deep Discovery Analyzer</i><br><i>Administrator's Guide</i> . |
| Pinging a remote host                          | Type a valid IP address or FQDN and click <b>Ping</b> .                                                                                                    |
| Changing the preconfiguration console password | Type the new password twice and select <b>Save</b> .                                                                                                    |
| Enabling and disabling SSH connection          | Enabling or disabling the SSH connection.                                                                                                    |
| Restarting                                     | On the Main Menu, select Restart, and press ENTER.                                                                                                    |
|                                                | On the next screen, select <b>OK</b> and press ENTER.                                                                                                    |
| Powering off                                   | On the <b>Main Menu</b> , select <b>Power off</b> , and press ENTER.                                                                                                    |
|                                                | On the next screen, select <b>OK</b> and press ENTER.                                                                                                    |
| Logging off                                    | On the Main Menu, select Log off, and press ENTER.                                                                                                    |
|                                                | On the next screen, select <b>OK</b> and press ENTER.                                                                                                    |

## **Preconfiguration Console Basic Operations**

Use the following keyboard keys to perform basic operations on the preconfiguration console.

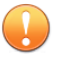

#### Important

Disable scroll lock (using the SCROLL LOCK key on the keyboard) to perform the following operations.

| Keyboard Key   | OPERATION                                                                        |
|----------------|----------------------------------------------------------------------------------|
| Up and Down    | Move between fields.                                                             |
|                | Move between items in a numbered list.                                           |
| ÷              | Note<br>An alternative way of moving to an item is by typing the item<br>number. |
|                | Move between text boxes.                                                         |
| Left and Right | Move between buttons. Buttons are enclosed in angle brackets <>.                 |
|                | Move between characters in a text box.                                           |
| ENTER          | Click the highlighted item or button.                                            |
| Enter          |                                                                                  |
| ТАВ            | Move between screen sections, where one section requires using                   |
| Tab            | a combination of anow keys (Op, Down, Left, and Right keys).                     |

4-4

# Configuring Network Addresses on the Preconfiguration Console

#### Procedure

- 1. Type valid logon credentials. The default credentials are:
  - User name: admin
  - Password: Admin1234!

#### Note

None of the characters you type appear on the screen.

This password is the same as the password used to log on to the web-based management console. For more information, see *Logon Credentials on page 2-12*.

The Main Menu screen appears.

| Pv4:<br>Pv6: | F-####E-1#PCC                  |
|--------------|--------------------------------|
|              | Configure appliance IP address |
|              | View high availability details |
|              | Ping remote host               |
| 4            | Change password                |
|              | SSH Connection                 |
|              | Restart                        |
|              | Power off                      |
|              | Log off                        |
|              |                                |

2. Select **Configure appliance IP address** and press ENTER.

The Appliance IP Settings screen appears.

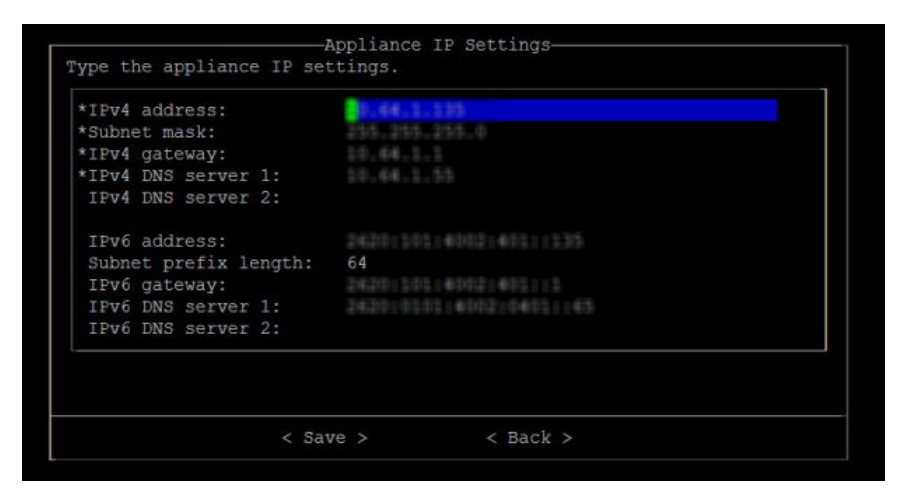

**3.** Specify the following required settings:

4-6

| Ітем         |   |    | Guidelines                                                                                |
|--------------|---|----|-------------------------------------------------------------------------------------------|
| IPv4 address | • | Mu | st be in the same subnet as the virtual IP address.                                       |
|              | • | Mu | st not conflict with the following addresses:                                             |
|              |   | •  | Sandbox network: Configured in Virtual Analyzer > Sandbox Management > Network Connection |
|              |   | •  | Virtual IP address: Configured in Administration > System Settings > High Availability    |
|              |   | •  | Virtual Analyzer: 1.1.0.0 - 1.1.2.255                                                     |
|              |   | •  | Broadcast: 255.255.255.255                                                                |
|              |   | •  | Multicast: 224.0.0.0 - 239.255.255.255                                                    |
|              |   | •  | Link local: 169.254.1.0 - 169.254.254.255                                                 |
|              |   | •  | Class E: 240.0.0.0 - 255.255.255.255                                                      |
|              |   | •  | Localhost: 127.0.0.1/8                                                                    |

| Ітем                            | Guidelines                                                             |
|---------------------------------|------------------------------------------------------------------------|
|                                 | Note<br>Changing the IP address changes the management console<br>URL. |
| Subnet mask                     | Must use a standard subnet mask format                                 |
| IPv4 gateway                    | Must be in the same subnet as the IP address                           |
| IPv4 DNS server 1               | Same as IP address                                                     |
| IPv4 DNS server 2<br>(Optional) | Same as IP address                                                     |

- 4. (Optional) Configure the IPv6 settings.
- 5. Press TAB to navigate to **Save**, and then press ENTER.

The Main Menu screen appears after the settings are successfully saved.

# Viewing High Availability Details on the Preconfiguration Console

#### Before you begin

The High Availability screen looks different depending on the appliance you log on to.

Use the **High Availability** screen to view details about the high availability configuration.

#### Mote 👔

On a passive primary appliance, this screen can be used to detach the appliance from the cluster.

#### Procedure

1. Type valid logon credentials. The default credentials are:

- User name: admin
- Password: Admin1234!

#### Note 🖉

4-8

None of the characters you type appear on the screen.

This password is the same as the password used to log on to the web-based management console. For more information, see *Logon Credentials on page 2-12*.

The Main Menu screen appears.

| IPv4:<br>IPv6: | 115<br>8.:: 1467 1 | N#14E-22FTC                    |
|----------------|--------------------|--------------------------------|
|                |                    | Configure appliance IP address |
|                |                    | View high availability details |
|                |                    | Ping remote host               |
|                | 4                  | Change password                |
|                |                    | SSH Connection                 |
|                |                    | Restart                        |
|                |                    | Power off                      |
|                |                    | Log off                        |
|                |                    |                                |
|                |                    |                                |
|                |                    |                                |

2. Select View high availability details and press ENTER.

The High Availability screen appears.

| Н                                                                            | igh Availability      |
|------------------------------------------------------------------------------|-----------------------|
| Mode:<br>IPv4 virtual address:<br>IPv6 virtual address:                      | Primary (active)      |
| Passive appliance details<br>Status:<br>Host name:<br>Management IP address: | Fully synced<br>DDAN2 |
|                                                                              | < Back >              |

The following table shows the on-screen labels and high availability configuration details.

TABLE 4-1. High Availability Screen

| LABEL                 | DETAIL                                                |
|-----------------------|-------------------------------------------------------|
| Mode                  | Cluster mode of the appliance.                        |
| Status                | Sync status of the passive primary appliance.         |
| Host name             | Host name of the appliance.                           |
| Management IP address | Management IP address of the appliance.               |
| IPv4 virtual address  | IPv4 virtual address of the active primary appliance. |
| IPv6 virtual address  | IPv6 virtual address of the active primary appliance. |

**3.** (Optional) On the passive primary appliance, press TAB to navigate to **Detach**, and then press ENTER to detach the passive primary appliance.

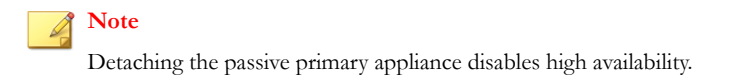

4. Press TAB to navigate to **Back**, and then press ENTER.

The Main Menu screen appears.

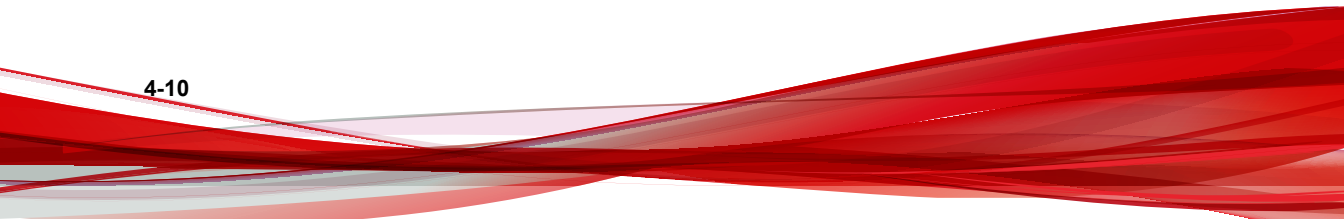

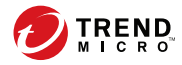

# **Chapter 5**

## Migration

This chapter discusses how to migrate from previous Deep Discovery Analyzer versions.

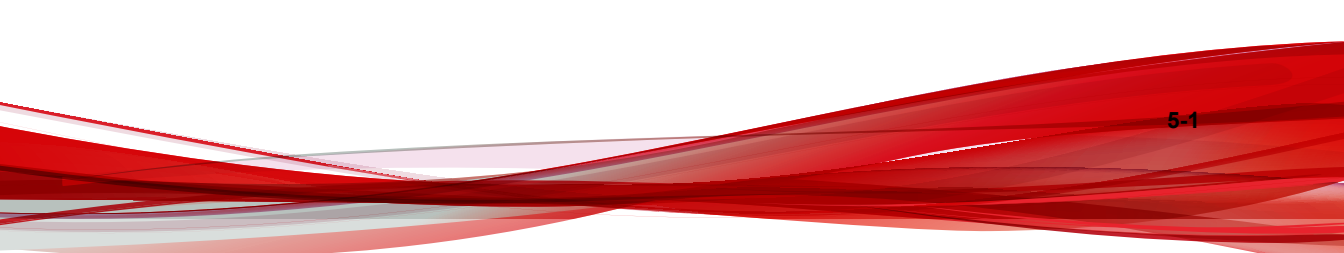

## **Migrating from Previous Versions**

Deep Discovery Analyzer 6.1 supports direct migration of data and configuration settings from the following versions:

- Deep Discovery Analyzer 5.8
- Deep Discovery Analyzer 6.0

This procedure outlines the steps for migrating the data and configuration settings.

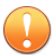

#### Important

If you have multiple Deep Discovery Analyzer appliances deployed and configured to form a cluster, please perform these tasks:

| CLUSTER<br>CONFIGURATION       | Таѕкѕ                                                                                                    |
|--------------------------------|----------------------------------------------------------------------------------------------------|
| High availability              | 1. Detach the passive primary appliance.                                                                                                    |
| cluster                        | 2. Individually upgrade both the active primary appliance<br>and the passive primary appliance by performing the<br>tasks as described in the main task section below. |
|                                | 3. Add the passive primary appliance to the cluster again.                                                                                                    |
| Load-balancing<br>cluster      | Individually upgrade all Deep Discovery Analyzer appliances.                                                                                                    |
| High availability              | 1. Detach the passive primary appliance.                                                                                                    |
| cluster with load<br>balancing | 2. Individually upgrade both the active primary appliance<br>and the passive primary appliance by performing the<br>tasks as described in the main task section below. |
|                                | 3. Add the passive primary appliance to the cluster again.                                                                                                    |
|                                | <ol> <li>Individually upgrade all secondary appliances by<br/>performing the tasks as described in the main task<br/>section below.</li> </ol>                         |

#### **TABLE 5-1.** Cluster Configurations Upgrade Tasks

5-2

#### Procedure

- 1. On the logon page of the management console, select **Extended** and then log on using a valid user name and password.
- 2. Go to Administration > Updates, and then click the Firmware tab.
- 3. Click Choose File or Browse, and then select the firmware upgrade file.
- 4. Click Apply.

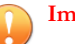

#### Important

Do not close or refresh the browser, navigate to another page, perform tasks on the management console, or power off the appliance until updating is complete.

Deep Discovery Analyzer will automatically restart after the upgrade is complete.

5. Clear the browser cache.

For details, see Clearing the Browser Cache on page 5-3

## **Clearing the Browser Cache**

#### Procedure

- 1. On Chrome<sup>TM</sup>:
  - a. Go to Settings.
  - b. Click Show advanced settings....
  - c. Under Privacy, click Clear browsing data....
  - d. Select **Cookies and other site and plug-in data** and **Cached images and files**.
  - e. Click Clear browsing data.
- 2. On Internet Explorer®:

- a. Go to **Tools** > **Internet Options** > **General**.
- b. Under Browsing history, click Delete.

The Delete Browsing History window opens.

- c. Select Temporary Internet files and website files, and Cookies and Website data.
- d. Click **Delete**.

The Delete Browsing History window closes.

- e. Click **OK**.
- **3.** On Mozilla Firefox®:
  - a. Go to **Options** > **Privacy**.
  - b. Click **clear your recent history**.
  - c. Select **Cookies** and **Cache**.
  - d. Click Clear now.

5-4

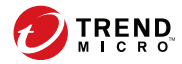

6-1

# **Chapter 6**

## **Technical Support**

Learn about the following topics:

- Troubleshooting Resources on page 6-2
- Contacting Trend Micro on page 6-3
- Sending Suspicious Content to Trend Micro on page 6-4
- Other Resources on page 6-5

## **Troubleshooting Resources**

Before contacting technical support, consider visiting the following Trend Micro online resources.

### **Using the Support Portal**

The Trend Micro Support Portal is a 24x7 online resource that contains the most up-todate information about both common and unusual problems.

#### Procedure

- 1. Go to <u>http://esupport.trendmicro.com</u>.
- **2.** Select from the available products or click the appropriate button to search for solutions.
- 3. Use the Search Support box to search for available solutions.
- 4. If no solution is found, click **Contact Support** and select the type of support needed.

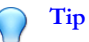

To submit a support case online, visit the following URL:

http://esupport.trendmicro.com/srf/SRFMain.aspx

A Trend Micro support engineer investigates the case and responds in 24 hours or less.

#### **Threat Encyclopedia**

6-2

Most malware today consists of blended threats, which combine two or more technologies, to bypass computer security protocols. Trend Micro combats this complex malware with products that create a custom defense strategy. The Threat Encyclopedia provides a comprehensive list of names and symptoms for various blended threats, including known malware, spam, malicious URLs, and known vulnerabilities.

Go to <u>http://about-threats.trendmicro.com/us/threatencyclopedia#malware</u> to learn more about:

- Malware and malicious mobile code currently active or "in the wild"
- Correlated threat information pages to form a complete web attack story
- Internet threat advisories about targeted attacks and security threats
- Web attack and online trend information
- Weekly malware reports

## **Contacting Trend Micro**

In the United States, Trend Micro representatives are available by phone or email:

| Address       | Trend Micro, Incorporated                 |
|---------------|-------------------------------------------|
|               | 225 E. John Carpenter Freeway, Suite 1500 |
|               | Irving, Texas 75062 U.S.A.                |
| Phone         | Phone: +1 (817) 569-8900                  |
|               | Toll-free: (888) 762-8736                 |
| Website       | http://www.trendmicro.com                 |
| Email address | support@trendmicro.com                    |

• Worldwide support offices:

http://www.trendmicro.com/us/about-us/contact/index.html

• Trend Micro product documentation:

http://docs.trendmicro.com

## Speeding Up the Support Call

To improve problem resolution, have the following information available:

- Steps to reproduce the problem
- Appliance or network information
- · Computer brand, model, and any additional connected hardware or devices
- Amount of memory and free hard disk space
- Operating system and service pack version
- Version of the installed agent
- Serial number or Activation Code
- Detailed description of install environment
- Exact text of any error message received

## **Sending Suspicious Content to Trend Micro**

Several options are available for sending suspicious content to Trend Micro for further analysis.

### **Email Reputation Services**

Query the reputation of a specific IP address and nominate a message transfer agent for inclusion in the global approved list:

https://ers.trendmicro.com/

Refer to the following Knowledge Base entry to send message samples to Trend Micro:

http://esupport.trendmicro.com/solution/en-US/1112106.aspx

#### **File Reputation Services**

Gather system information and submit suspicious file content to Trend Micro:

http://esupport.trendmicro.com/solution/en-us/1059565.aspx

Record the case number for tracking purposes.

#### Web Reputation Services

Query the safety rating and content type of a URL suspected of being a phishing site, or other so-called "disease vector" (the intentional source of Internet threats such as spyware and malware):

http://global.sitesafety.trendmicro.com/

If the assigned rating is incorrect, send a re-classification request to Trend Micro.

## Other Resources

In addition to solutions and support, there are many other helpful resources available online to stay up to date, learn about innovations, and be aware of the latest security trends.

#### **Download Center**

From time to time, Trend Micro may release a patch for a reported known issue or an upgrade that applies to a specific product or service. To find out whether any patches are available, go to:

http://www.trendmicro.com/download/

If a patch has not been applied (patches are dated), open the Readme file to determine whether it is relevant to your environment. The Readme file also contains installation instructions.

### **Documentation Feedback**

6-6

Trend Micro always seeks to improve its documentation. If you have questions, comments, or suggestions about this or any Trend Micro document, please go to the following site:

http://www.trendmicro.com/download/documentation/rating.asp

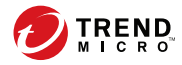

A-1

# **Appendix A**

## **Getting Started**

This chapter describes how to get started with Deep Discovery Analyzer and configure initial settings.

## The Management Console

Deep Discovery Analyzer provides a built-in management console for configuring and managing the product.

Open the management console from any computer on the management network with the following resources:

- Microsoft Internet Explorer<sup>TM</sup> 9, 10, or 11
- Microsoft Edge<sup>TM</sup>
- Google Chrome<sup>TM</sup>
- Mozilla Firefox<sup>TM</sup>

A-2

To log on, open a browser window and type the following URL:

https://<Appliance IP Address>/pages/login.php

This opens the logon screen, which shows the following options:

| User na | me:                       |
|---------|---------------------------|
| Passwo  | rd:                       |
|         | Session duration: Default |
|         |                           |
A-3

| ΟρτιοΝ           | DETAILS                                                                                                    |  |
|------------------|----------------------------------------------------------------------------------------------------|--|
| User name        | Type the logon credentials (user name and password) for the management console.                                                                                           |  |
| Password         | Use the default administrator logon credentials when logging on for the first time:                                                                                       |  |
|                  | • User name: admin                                                                                                    |  |
|                  | Password: Admin1234!                                                                                                    |  |
|                  | Trend Micro recommends changing the password after logging on to the management console for the first time.                                                               |  |
|                  | Configure user accounts to allow other users to access the management console without using the administrator account. For details, see <i>Accounts Tab on page A-3</i> . |  |
| Session duration | Choose how long you would like to be logged on.                                                                                                    |  |
|                  | Default: 10 minutes                                                                                                    |  |
|                  | • Extended: 1 day                                                                                                    |  |
|                  | To change these values, navigate to <b>Administration</b> > <b>System</b><br><b>Settings</b> and click the <b>Session Timeout</b> tab.                                    |  |
| Log On           | Click Log On to log on to the management console.                                                                                                    |  |

#### TABLE A-1. Management Console Logon Options

## **Accounts Tab**

Use the Accounts tab to create and manage user accounts.

#### Procedure

- 1. Go to Administration > Accounts / Contacts.
- 2. Use the following options to manage user accounts:
  - To add a new user account, click **Add** .

The Add Account window opens. For details, see *Add / Edit Account on page A-5*.

To delete an account, select one or more user accounts and click **Delete**.

## Important

A-4

- You cannot delete the default Deep Discovery Analyzer administrator account.
- You cannot delete the logged-on account.
- To manually unlock an account, select a user account and click Unlock.

Deep Discovery Analyzer includes a security feature that locks an account in case the user typed an incorrect password five times in a row. This feature cannot be disabled. Locked accounts automatically unlock after ten minutes. The administrator can manually unlock accounts that have been locked.

Only one user account can be unlocked at a time.

3. To make changes to an existing account, click the user name of the account.

The Edit Account window opens. For details, see *Add / Edit Account on page A-5*.

- 4. If there are many entries in the table, use the following options to manage the user accounts list:
  - Select an account type from the **Type** drop down to show only the accounts for a specfic type.
  - Click the **Name** column to sort names alphabetically.
  - Type a few characters in the **Search** text box to narrow down the entries. As you type, the entries that match the characters you typed are displayed. Deep Discovery Analyzer searches all cells in the current page for matches.
  - The panel at the bottom of the screen shows the total number of user accounts. If all user accounts cannot be displayed at the same time, use the pagination controls to view the accounts that are hidden from view.

## Add / Edit Account

The Add Account and Edit Account screens share similar options.

#### Procedure

- 1. Go to Administration > Accounts / Contacts, and then go to the Account tab.
  - Click **Add** to open the **Add Account** screen.
  - Click the user name of an existing user account to open the **Edit Account** screen.
- **2.** To add a local account, select **Local user** as the account **Type**, and provide the following details.
  - Name: Name of the account owner.
  - User name: User name supports a maximum of 40 characters.
  - **Password**: Type a password that contains at least 8 characters and includes uppercase letters, lowercase letters, numbers, and special characters.

#### Note

- To increase password complexity requirements, configure the global password policy in **Administration** > **System Settings** > **Password Policy** tab. The password policy is displayed in the window and must be satisfied before you can add a user account.
- When a user exceeds the number of retries allowed while entering incorrect passwords, Deep Discovery Analyzer sets the user account to inactive (locked). You can unlock the account in the **Accounts** screen.
- **Confirm password**: Type the password again.
- (Optional) Description: Description supports a maximum of 40 characters.
- 3. To add an Active Directory user, select **Active Directory user** as the account **Type**, and provide the following details.
  - User name or group: Specify the User Principal Name (UPN) or user group name.

#### Note

To quickly locate a specific user name or group, type a few characters in the text box and click **Search**.

- (Optional) **Description**: Description supports a maximum of 40 characters.
- 4. Select the role and associated permissions of the user account.
  - Administrator: Users have full access to submitted objects, analysis results, and product settings
  - **Investigator**: Users have read-only access to submitted objects, analysis results, and product settings, but can submit objects and download the investigation package, including submitted objects
  - **Operator**: Users have read-only access to submitted objects, analysis results, and product settings
- 5. (Optional) Select Add to contacts to add the user account to the Contacts list, and provide the following details:

#### Note

Contacts receive email alert notifications by default.

- Email address
- (Optional) Phone number
- 6. Click Save.

## **Getting Started Tasks**

#### Procedure

1. Activate the product license using a valid Activation Code. For details, see *License on* page A-8.

A-7

- 2. Specify the Deep Discovery Analyzer host name and IP address. For details, see *Network Tab on page A-10*.
- **3.** Configure proxy settings if Deep Discovery Analyzer connects to the management network or Internet through a proxy server. For details, see *Proxy Tab on page A-12*.
- 4. Configure date and time settings to ensure that Deep Discovery Analyzer features operate as intended. For details, see *Time Tab on page A-13*.
- 5. Configure SMTP settings to enable sending of notifications through email. For details, see *SMTP Tab on page A-15*.
- 6. Import sandbox instances to Virtual Analyzer. For details, see *Importing an Image on* page A-17.
- Configure Virtual Analyzer network settings to enable sandbox instances to connect to external destinations. For details, see *Enabling External Connections on page* A-19.
- 8. (Optional) Deploy and configure additional Deep Discovery Analyzer appliances for use in a high availability or load-balancing cluster. For details, see *Cluster Tab on page A-21*.
- **9.** Configure supported Trend Micro products for integration with Deep Discovery Analyzer.

For details, see the Deep Discovery Analyzer 6.1 Administrator's Guide.

**10.** Adjust Virtual Analyzer resource allocation between all sources by assigning weight and timeout values to all sources that submit objects to Deep Discovery Analyzer for analysis.

For details, see the Deep Discovery Analyzer 6.1 Administrator's Guide.

## License

Use the **License** screen, in **Administration** > **License**, to view, activate, and renew the Deep Discovery Analyzer license.

| License            |                                     |
|--------------------|-------------------------------------|
| Product Details    |                                     |
| Product name:      | Trend Micro Deep Discovery Analyzer |
| Firmware version:  | 5.8.0.1122                          |
| License agreement: | Trend Micro License Agreement       |
|                    |                                     |
| License Details    |                                     |
| Activation Code:   | New Activation Code                 |
| Status:            | Activated   View details online     |
| Туре:              | Full                                |
| Expiration date:   | 12/01/2019 Refresh                  |

The Deep Discovery Analyzer license includes product updates (including ActiveUpdate) and basic technical support ("Maintenance") for one (1) year from the date of purchase. The license allows you to upload threat samples for analysis, and to access Trend Micro Threat Connect from Virtual Analyzer. In addition, the license allows you to send samples to the Trend Micro cloud sandboxes for analysis.

After the first year, Maintenance must be renewed on an annual basis at the current Trend Micro rate.

A Maintenance Agreement is a contract between your organization and Trend Micro. It establishes your right to receive technical support and product updates in return for the payment of applicable fees. When you purchase a Trend Micro product, the License Agreement you receive with the product describes the terms of the Maintenance Agreement for that product.

The Maintenance Agreement has an expiration date. Your License Agreement does not. If the Maintenance Agreement expires, you will no longer be entitled to receive technical support from Trend Micro or access Trend Micro Threat Connect.

Typically, 90 days before the Maintenance Agreement expires, you will start to receive email notifications, alerting you of the pending discontinuation. You can update your

A-8

Maintenance Agreement by purchasing renewal maintenance from your Reseller, Trend Micro Sales, or on the Trend Micro Customer Licensing Portal at:

https://clp.trendmicro.com/fullregistration

The License screen includes the following information and options.

#### TABLE A-2. Product Details

| FIELD             | DETAILS                                                                                                    |  |
|-------------------|----------------------------------------------------------------------------------------------------|--|
| Product name      | Displays the name of the product.                                                                                    |  |
| Firmware version  | Displays the full build number of the product.                                                                       |  |
| License agreement | Displays a link to the <b>Trend Micro License Agreement</b> . Click the link to view or print the license agreement. |  |

#### TABLE A-3. License Details

| FIELD           | DETAILS                                                                                                    |
|-----------------|----------------------------------------------------------------------------------------------------|
| Activation Code | View the Activation Code in this section. If your license has<br>expired, obtain a new Activation Code from Trend Micro. To renew<br>the license, click <b>New Activation Code</b> , and type the new<br>Activation Code.                                                        |
|                 | Activation Code:          Existing Activation Code:         New Activation Code:         Type your Activation Code. An Activation Code has 37 characters (including the hyphens). If you have a 22-character Registration Key, use it to register and obtain an Activation Code. |
|                 | Activate         Cancel           The License screen reappears displaying the number of days left before the product expires.                                                                                                    |

| FIELD           | DETAILS                                                                                                    |  |
|-----------------|----------------------------------------------------------------------------------------------------|--|
| Status          | Displays either Activated, Not Activated, Grace Period, Expired, or Evaluation Expired.                                                                                                    |  |
|                 | Click <b>View details online</b> to view detailed license information<br>from the Trend Micro website. If the status changes (for example,<br>after you renewed the license) but the correct status is not<br>indicated in the screen, click <b>Refresh</b> . |  |
| Туре            | Full: Provides access to all product features     Evaluation: Provides access to all product features                                                                                                    |  |
| Expiration date | View the expiration date of the license Renew the license before                                                                                                    |  |
|                 | it expires.                                                                                                    |  |

## **Network Tab**

Use this screen to configure the host name, the IPv4 and IPv6 addresses of the Deep Discovery Analyzer appliance, and other network settings.

System Settings

| ost name:*                   |             |      |
|------------------------------|-------------|------|
| 缓 eth0 (management)          |             |      |
|                              | IPv4*       | IPv6 |
| IP address:                  |             |      |
| Subnet mask / prefix length: | Subnet mask |      |
| Gateway:                     |             |      |
| DNS server 1:                |             |      |
| DNS server 2:                | Optional    |      |

An IPv4 address is required and the default is 192.168.252.2. Modify the IPv4 address immediately after completing all deployment tasks.

A-10

#### Note

You can also use the **Preconfiguration Console** to modify the network settings.

For details, see the Configuring Network Addresses on the Preconfiguration Console on page 4-5.

Deep Discovery Analyzer uses the specified IP addresses to connect to the Internet when accessing Trend Micro hosted services, including the Smart Protection Network, the ActiveUpdate server, and Threat Connect. The IP addresses also determine the URLs used to access the management console.

The following table lists configuration limitations.

**TABLE A-4.** Configuration Limitations

| FIELD        | LIMITATION                                                    |
|--------------|---------------------------------------------------------------|
| Host name    | Cannot be modified when using high availability               |
| IPv4 address | Must differ from IPv4 virtual address                         |
|              | Must be in the same network segment as IPv4 virtual address   |
| IPv6 address | Must differ from IPv6 virtual address                         |
|              | Must be in the same network segment as IPv6 virtual address   |
|              | Cannot be deleted if IPv6 virtual address has been configured |
|              | Cannot be added or deleted when using high availability       |

## **Proxy Tab**

Specify proxy settings if Deep Discovery Analyzer connects to the Internet or management network through a proxy server.

#### System Settings

| Network Proxy SMTP                                              | Time SNMP | Password Policy | Session Timeout | Cluster | ligh Availability |
|-----------------------------------------------------------------|-----------|-----------------|-----------------|---------|-------------------|
| Use an HTTP proxy server<br>Server name or IP address:<br>Port: |           |                 |                 |         |                   |
| Proxy server requires authe<br>User name:<br>Password:          | ntication |                 |                 |         |                   |
| Save Cancel                                                     |           |                 |                 |         |                   |

Configure the following settings.

#### TABLE A-5. Proxy Tab Tasks

| Ταςκ                      | Steps                                                                                                    |  |
|---------------------------|----------------------------------------------------------------------------------------------------|--|
| Use an HTTP proxy server  | Select this option to enable proxy settings.                                                                                                    |  |
| Server name or IP address | Type the proxy server host name or IPv4 address, or IPv6 address.                                                                                               |  |
|                           | The management console does not support host names with double-byte encoded characters. If the host name includes such characters, type its IP address instead. |  |
| Port                      | Type the port number that Deep Discovery Analyzer uses to connect to the proxy server.                                                                          |  |

A-12

A-13

| Task                                       | Steps                                                                                                    |
|--------------------------------------------|----------------------------------------------------------------------------------------------------|
| Proxy server<br>requires<br>authentication | Select this option if the connection to the proxy server requires<br>authentication. Deep Discovery Analyzer supports the following<br>authentication methods: |
|                                            | No authentication                                                                                                    |
|                                            | Basic authentication                                                                                                    |
|                                            | Digest authentication                                                                                                    |
|                                            | NTLMv1 authentication                                                                                                    |
| User name                                  | Type the user name used for authentication.                                                                                                    |
|                                            | Note<br>This option is only available if <b>Proxy server requires</b><br>authentication is enabled.                                                            |
| Password                                   | Type the password used for authentication.                                                                                                    |
|                                            | Note<br>This option is only available if Proxy server requires<br>authentication is enabled.                                                                   |

## **Time Tab**

Configure date and time settings immediately after installation.

#### Procedure

1. Go to Administration > System Settings and click the Time tab.

The **Time** screen appears.

| Syste | m Se | ettings | 5 |
|-------|------|---------|---|
|-------|------|---------|---|

| Network                            | roxy SMTP Time SNMP Password Policy Session Timeout Cluster High Availability |
|------------------------------------|-------------------------------------------------------------------------------|
| Date and time:<br>Set date and tim | 01/13/2017 Friday 01:32:40 PM                                                 |
| Time zone:<br>Set time zone        | (GMT +8:00) Beijing, Chongqing, Hong Kong, Shanghai, Urumqi                   |
| Format:<br>Set format              | en-US (12/31/2015 01:30:55 PM)                                                |

2. Click Set date and time.

The settings panel appears.

Date and time: 01/13/2017 Friday 01:34:54 PM

Set date and time

| <ul> <li>Connect to an NTP server</li> <li>Set manually</li> </ul> | pool.ntp.org |
|--------------------------------------------------------------------|--------------|
| Save Cancel                                                        |              |

- 3. Select one of the following methods and configure the applicable settings.
  - Select **Connect to an NTP server** and type the host name, IPv4 address, or IPv6 address of the NTP server.
  - Select **Set manually** and configure the time.
- 4. Click Save.
- 5. Click Set time zone.

A-15

The settings panel appears.

| Time zone:                       | (GMT +8:00) Beijing, Chongqing, Hong Kong, Shanghai, Urumqi                              |
|----------------------------------|------------------------------------------------------------------------------------------|
| ▲ Set time zone                  |                                                                                          |
| (GMT +8:00) E<br>Daylight Saving | Beijing, Chongqing, Hong Kong, Shanghai, Urumqi ▼<br>Fime (DST) is used when applicable. |
| Save                             | Cancel                                                                                   |

6. Select the applicable time zone.

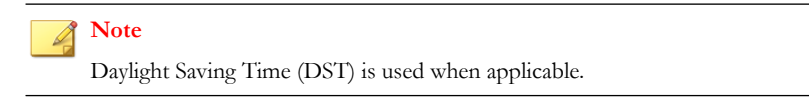

- 7. Click Save.
- 8. Click Set format.

The settings panel appears.

Format: en-US (12/31/2015 01:30:55 PM)

▲ Set format

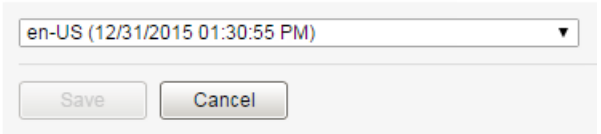

- 9. Select the preferred date and time format.
- 10. Click Save.

## **SMTP** Tab

Deep Discovery Analyzer uses SMTP settings when sending notifications through email.

#### System Settings

| Server address:                                      |              |  |
|------------------------------------------------------|--------------|--|
| Port:                                                | 25           |  |
| Connection security:                                 | None 🔻       |  |
| Conder empil address:                                |              |  |
| ender email address:                                 |              |  |
| SMTP server requires au User name:                   | thentication |  |
| SMTP server requires au     User name:     Password: | thentication |  |

#### Procedure

- 1. Go to Administration > System Settings and click the SMTP tab.
- **2.** Specify the following details:

#### TABLE A-6. SMTP Tab Tasks

| FIELD          | Steps                                                                                                    |
|----------------|----------------------------------------------------------------------------------------------------|
| Server address | Type the SMTP server host name, IPv4 address, or IPv6 address.                                                                                                  |
|                | The management console does not support host names with double-byte encoded characters. If the host name includes such characters, type its IP address instead. |
| Port           | Type the port number used by the SMTP server.                                                                                                    |
| Connection     | Specify the type of security used for the connection.                                                                                                    |
| security       | Available values are: None, STARTTLS, SSL/TLS.                                                                                                    |
| Sender email   | Type the email address of the sender.                                                                                                    |
| address        | The default value is notifications@ddan.local.                                                                                                    |

A-17

| FIELD                                     | Steps                                                                                                    |  |
|-------------------------------------------|----------------------------------------------------------------------------------------------------|--|
| SMTP server<br>requires<br>authentication | If the server requires authentication, select <b>SMTP server</b><br><b>requires authentication</b> and specify a user name and<br>password.                                                                                                    |  |
|                                           | WARNING!                                                                                                    |  |
|                                           | Ensure that the user name and password to be<br>specified is valid for the SMTP server. Connections<br>made using an incorrect user name and password may<br>cause some SMTP servers to reject all network request<br>originating from the Deep Discovery Analyzer server. |  |

- 3. (Optional) To test the connection to the external SMTP server, do the following:
  - a. Click **Test Connection**.
  - b. Type the recipient email address.
  - c. Click OK.

Note

Deep Discovery Analyzer does not send a test email message to the recipient.

4. Click Save.

## Importing an Image

The hardware specifications of your product determine the number of images that you can import and the number of instances that you can deploy per image.

Virtual Analyzer supports OVA files up to 20GB in size.

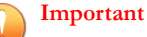

Virtual Analyzer stops analysis and keeps all samples in the queue whenever an image is added or deleted, or when instances are modified.

#### Procedure

1. Go to Virtual Analyzer > Sandbox Management and click the Images tab.

The **Images** screen appears.

2. Click Import.

The Import Image screen appears.

| Source: | HTTP or FTP server     Network folder | Name:<br>Instances:<br>URL: | Type a permanent name                                            |  |
|---------|---------------------------------------|-----------------------------|------------------------------------------------------------------|--|
|         |                                       | User name:<br>Password:     | Connect through a proxy server Provide for authenticated servers |  |

- 3. Select an image source and configure the applicable settings.
  - a. Type a permanent image name with a maximum of 50 characters.
  - b. Choose the number of instances to allocate for the image.

#### Note

Trend Micro recommends distributing the number of instances evenly across all deployed images. Submitted objects must pass through all images before analysis results are generated.

- c. Type the URL or network share path of the OVA file.
- d. (Optional) Select Connect through a proxy sever.
- e. (Optional) Type the logon credentials if authentication is required.

#### 4. Click Import.

Virtual Analyzer validates the OVA files before starting the import process.

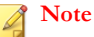

If you selected **HTTP or FTP server**, Deep Discovery Analyzer downloads the images first before importing into Virtual Analyzer. The process can only be canceled before the download completes.

## **Enabling External Connections**

Sample analysis is paused and settings are disabled whenever Virtual Analyzer is being configured.

#### Procedure

 Go to Virtual Analyzer > Sandbox Management and click the Network Connection tab.

The Network Connection screen appears.

2. Select Enable external connections.

The settings panel appears.

| Connection:    | <ul> <li>Custom</li> <li>Management netw</li> </ul> | Network adapter:<br>ork IP addressing: | 1 - Connected       IP address:       Subnet mask:       Gateway:       DNS: |
|----------------|-----------------------------------------------------|----------------------------------------|------------------------------------------------------------------------------|
| Proxy setting: |                                                     | Use a dedicated proxy server 🔻         | ]                                                                            |
| Protocol:      |                                                     | HTTP                                   |                                                                              |
| Server addres  | 3S:                                                 | FQDN or IPv4 address                   |                                                                              |
| Port:          |                                                     |                                        |                                                                              |
| Proxy serv     | /er requires authenticat                            | ion                                    |                                                                              |
| User name      | 91                                                  |                                        |                                                                              |
| Password       |                                                     |                                        |                                                                              |

- 3. Select the type of connection to be used by sandbox instances.
  - Custom: Any user-defined network

Important

Trend Micro recommends using an environment isolated from the management network.

Management network: Default organization Intranet

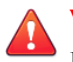

#### WARNING!

Enabling connections to the management network may result in malware propagation and other malicious activity in the network.

- 4. If you selected **Custom**, specify the following:
  - Network adapter: Select an adapter with a linked state.
  - IP address: Type an IPv4 address.
  - Subnet mask
  - Gateway
  - DNS
- 5. If the sandbox requires a proxy server for network connection, select Use a **dedicated proxy server**, and specify the following.
  - Server address
  - Port
  - User name: This option is only available if **Proxy server requires authentication** is enabled.
  - Password: This option is only available if **Proxy server requires authentication** is enabled.
- 6. Click Save.

## **Cluster Tab**

Multiple standalone Deep Discovery Analyzer appliances can be deployed and configured to form a cluster that provides fault tolerance, improved performance, or a combination thereof.

Depending on your requirements and the number of Deep Discovery Analyzer appliances available, you may deploy the following cluster configurations:

| Cluster<br>Configuration                         | DESCRIPTION                                                                                                    |
|--------------------------------------------------|----------------------------------------------------------------------------------------------------|
| High availability cluster                        | In a high availability cluster, one appliance acts as the active<br>primary appliance, and one acts as the passive primary<br>appliance. The passive primary appliance automatically takes<br>over as the new active primary appliance if the active primary<br>appliance encounters an error and is unable to recover.                                                                                                    |
| Load-balancing cluster                           | In a load-balancing cluster, one appliance acts as the active<br>primary appliance, and any additional appliances act as<br>secondary appliances. The secondary appliances process<br>submissions allocated by the active primary appliance for<br>performance improvement.                                                                                                    |
| High availability cluster<br>with load balancing | In a high availability cluster with load balancing, one appliance<br>acts as the active primary appliance, one acts as the passive<br>primary appliance, and any additional appliances act as<br>secondary appliances. The passive primary appliance takes<br>over as the active primary appliance if the active primary<br>appliance encounters an error and is unable to recover. The<br>secondary appliances process submissions allocated by the<br>active primary appliance for performance improvement. |

**TABLE A-7.** Cluster Configurations

The following table lists the available configuration modes and associated appliance behavior.

| Configuration<br>Mode |   | DESCRIPTION                                                                                                    |
|-----------------------|---|----------------------------------------------------------------------------------------------------|
| Primary (Active)      | • | Management console is fully accessible                                                                                  |
|                       | • | Retains all configuration settings                                                                                      |
| Primary (Passive)     | • | Management console is unavailable                                                                                       |
|                       | • | Automatically configured based on the settings of the active primary appliance                                          |
|                       | • | On standby                                                                                                    |
|                       | • | Takes over as the active primary appliance if the active primary appliance encounters an error and is unable to recover |
|                       | • | Does not process submissions                                                                                            |

#### TABLE A-8. Cluster Configuration Modes

A-22

| Configuration<br>Mode | DESCRIPTION                                                                                                    |  |
|-----------------------|----------------------------------------------------------------------------------------------------|--|
| Secondary             | <ul> <li>Automatically configured based on the settings of the active<br/>primary appliance</li> </ul>              |  |
|                       | <ul> <li>Identifies the active primary appliance using its IP address or<br/>virtual IP address</li> </ul>          |  |
|                       | <ul> <li>Processes submissions allocated by the active primary<br/>appliance for performance improvement</li> </ul> |  |
|                       | <ul> <li>Management console only shows screens with configurable settings:</li> </ul>                               |  |
|                       | <ul> <li>Virtual Analyzer &gt; Sandbox Management &gt; Network<br/>Connection</li> </ul>                            |  |
|                       | <ul> <li>Virtual Analyzer &gt; Sandbox Management &gt; Sandbox<br/>for macOS</li> </ul>                             |  |
|                       | Administration > Updates > Hotfixes / Patches                                                                       |  |
|                       | Administration > Updates > Firmware                                                                                 |  |
|                       | Administration > System Settings > Network                                                                          |  |
|                       | Administration > System Settings > Cluster                                                                          |  |
|                       | Administration > Accounts / Contacts > Accounts                                                                     |  |
|                       | Administration > Accounts / Contacts > Contacts                                                                     |  |
|                       | Administration > System Logs                                                                                        |  |
|                       | <ul> <li>Administration &gt; System Maintenance &gt; Network<br/>Services Diagnostics</li> </ul>                    |  |
|                       | <ul> <li>Administration &gt; System Maintenance &gt; Power Off /<br/>Restart</li> </ul>                             |  |
|                       | Administration > System Maintenance > Debug                                                                         |  |
|                       | Administration > License                                                                                            |  |

## Nodes List

The **Nodes** list is displayed on the active primary appliance.

The Nodes list contains the following information:

| TABLE A-9 | . Nodes | List Co | lumns |
|-----------|---------|---------|-------|
|-----------|---------|---------|-------|

A-24

| Column                   | DESCRIPTION                                                                                                    |  |
|--------------------------|----------------------------------------------------------------------------------------------------|--|
| Status                   | Connection status of the appliance. Mouseover a status icon to view details.                                                                                    |  |
| Mode                     | Cluster mode of the appliance.                                                                                                    |  |
| Management IP<br>Address | Management IP address of the appliance.                                                                                                    |  |
| Host Name                | Host name of the appliance.                                                                                                    |  |
| Last Connected           | Date and time that the appliance last connected to the active primary appliance.           Note           No data (indicated by a dash) if appliance is passive |  |
|                          |                                                                                                    |  |

| Column  | DESCRIPTION                                                                                                    |  |  |
|---------|----------------------------------------------------------------------------------------------------|--|--|
| Details | Additional details about the operational status of the appliance.                                                                                                    |  |  |
|         | For standalone appliance:                                                                                                    |  |  |
|         | Standalone appliance: The appliance is a standalone appliance.                                                                                                    |  |  |
|         | For passive primary appliance:                                                                                                    |  |  |
|         | <ul> <li>Fully synced: The passive primary appliance is fully<br/>synced to the active primary appliance.</li> </ul>                                                                                                    |  |  |
|         | <ul> <li>Syncing n%: The passive primary appliance is syncing<br/>settings from the active primary appliance.</li> </ul>                                                                                                    |  |  |
|         | • <b>Sync error</b> : The passive primary appliance is unable to connect to the active primary appliance. Verify that the appliances are directly connected using eth3, and that eth3 is not used for sandbox analysis.                                               |  |  |
|         | For secondary appliances:                                                                                                    |  |  |
|         | <ul> <li>Inconsistent component version: One or more<br/>components have different versions on the active<br/>primary appliance and secondary appliance. Use the<br/>same component versions on all appliances.</li> </ul>                                            |  |  |
|         | • <b>Not connected</b> : The active primary appliance did not receive a heartbeat from the secondary appliance within the last 10 seconds. Verify that the secondary appliance is powered on and able to connect to the active primary appliance through the network. |  |  |
|         | <ul> <li>Invalid API key: The secondary appliance is configured<br/>with an invalid API key. Verify the Active primary API<br/>key on the secondary appliance.</li> </ul>                                                                                             |  |  |
|         | <ul> <li>Incompatible software version: The firmware, hotfix,<br/>and patch versions on the active primary appliance and<br/>secondary appliance are different. Use the same<br/>firmware, hotfix, and patch version on all appliances.</li> </ul>                    |  |  |
|         | Unexpected error: An unexpected error has occurred. If the issue persists, contact your support provider.                                                                                                    |  |  |

| Column | DESCRIPTION                                                                                                    |  |  |  |
|--------|----------------------------------------------------------------------------------------------------|--|--|--|
| Action | Actions that can be executed depending on the appliance mode and status.                                                                                                    |  |  |  |
|        | For active primary appliance:                                                                                                    |  |  |  |
|        | • <b>Swap</b> : Swap the roles of the primary appliances. Sets<br>the current passive primary appliance to primary mode<br>(active) and the current active primary appliance to<br>primary mode (passive). Appears when the passive<br>primary appliance has synced all settings from the active<br>primary appliance. For details, see <i>Swapping the Active</i><br><i>Primary Appliance and the Passive Primary Appliance on</i><br><i>page A-29</i> |  |  |  |
|        | For passive primary appliance:                                                                                                    |  |  |  |
|        | • <b>Detach</b> : Detach the passive primary appliance. Disables<br>high availability and allows the passive primary appliance<br>to be used as a standalone appliance. Appears when the<br>passive primary appliance has synced all settings from<br>the active primary appliance. For details, see <i>Detaching</i><br><i>the Passive Primary Appliance from the Cluster on page</i><br><i>A-29</i>                                                   |  |  |  |
|        | • <b>Remove</b> : Remove inaccessible passive primary<br>appliance. Disables high availability. Appears when the<br>active primary appliance is unable to reach the passive<br>primary appliance through eth3. For details, see<br><i>Removing the Passive Primary Appliance from the</i><br><i>Cluster on page A-29</i>                                                                                                    |  |  |  |
|        | For secondary appliances:                                                                                                    |  |  |  |
|        | • <b>Remove</b> : Remove inaccessible secondary appliance.<br>Affects object processing capacity. Secondary<br>appliances attempt to connect to the active primary<br>appliance every 10 seconds. Appears when the active<br>primary appliance does not receive a heartbeat from the<br>secondary appliance within one minute. For details, see<br><i>Removing a Secondary Appliance from the Cluster on</i><br>page A-32                               |  |  |  |

Click **Refresh** to refresh the information in the **Nodes** list.

## Adding a Passive Primary Appliance to the Cluster

The following table lists requirements that need to be fulfilled by both active primary appliance and passive primary appliance before the passive primary appliance can be added to the cluster.

| REQUIREMENT                         | DESCRIPTION                                                                                                    |  |  |  |
|-------------------------------------|----------------------------------------------------------------------------------------------------|--|--|--|
| Hardware model                      | Must be same hardware model (1000, 1100 or 1200)                                                                                                    |  |  |  |
| Physical connection                 | Must be directly connected to each other using eth3                                                                                                    |  |  |  |
| Firmware, hotfix, and patch version | Must be the same                                                                                                    |  |  |  |
| Host name                           | Must be different                                                                                                    |  |  |  |
| IP addresses                        | Must be symmetrical:                                                                                                    |  |  |  |
|                                     | <ul> <li>If only IPv4 address is configured on active primary<br/>appliance, passive primary appliance cannot configure both<br/>IPv4 address and IPv6 address.</li> </ul> |  |  |  |
|                                     | <ul> <li>If IPv4 address and IPv6 address are configured on active<br/>primary appliance, passive primary appliance cannot only<br/>configure IPv4 address.</li> </ul>     |  |  |  |
| Network segment                     | Must be in the same network segment                                                                                                    |  |  |  |
| Virtual IP address                  | Must be configured on the active primary appliance                                                                                                    |  |  |  |

#### **TABLE A-10. High Availability Clustering Requirements**

In a high availability cluster, one appliance acts as the active primary appliance, and one acts as the passive primary appliance. The passive primary appliance automatically takes over as the new active primary appliance if the active primary appliance encounters an error and is unable to recover.

#### Note

- If your network has Trend Micro Control Manager, only register the active primary appliance to Control Manager.
- When using high availability, use the virtual IP address to register.

#### Procedure

- 1. Perform the installation and deployment tasks as described in *Installing the Appliance* on page 3-1.
- 2. Configure the passive primary appliance.
  - a. On the management console of the passive primary appliance, go to **Administration > System Settings** and click the **Cluster** tab.
  - b. Select **Primary mode (passive)**.
  - c. Type the IPv4 address or IPv6 address of the active primary appliance in **Active primary IP address**.
  - d. Click **Test Connection**.
  - e. Click Save.

You will be redirected to the appliance standby screen.

- The passive primary appliance stops processing objects if it was previously doing so.
- The passive primary appliance will sync all settings from the active primary appliance. The total time to complete syncing depends on the appliance model.

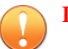

#### Important

While the appliance is syncing, it cannot:

- Take over as active primary appliance
- Switch to another mode
- The management console of the passive primary appliance cannot be accessed. Manage the appliance and monitor the sync status from the management console of the active primary appliance.

# Swapping the Active Primary Appliance and the Passive Primary Appliance

Swapping the primary appliances sets the current passive primary appliance to primary mode (active) and the current active primary appliance to primary mode (passive).

#### Procedure

- On the management console of the active primary appliance, go to Administration > System Settings and click the Cluster tab.
- 2. Click Swap to swap the primary appliances.

## **Detaching the Passive Primary Appliance from the Cluster**

Detaching the passive primary appliance disables high availability and allows the appliance to be used as a standalone appliance. After a passive primary appliance is detached, it no longer appears in the nodes list.

Detach the passive primary appliance to update or upgrade the product.

#### Important

Detaching the passive primary appliance does not reset the appliance settings. Trend Micro recommends reinstalling the appliance if you want to use it as a standalone appliance.

#### Procedure

- On the management console of the active primary appliance, go to Administration > System Settings and click the Cluster tab.
- 2. Click **Detach** to detach the passive primary appliance from the cluster.

## **Removing the Passive Primary Appliance from the Cluster**

Removing a disconnected or abnormal passive primary appliance from the cluster reduces the clutter in the nodes list.

#### Procedure

- On the management console of the active primary appliance, go to Administration > System Settings and click the Cluster tab.
- 2. Wait for **Remove** to appear next to the passive primary appliance in the nodes list.
- 3. Click **Remove** to remove the passive primary appliance from the cluster.

#### 👌 Note

The passive primary appliance automatically rejoins the cluster if it reconnects to the active primary appliance.

## Adding a Secondary Appliance to the Cluster

Verify that the secondary appliance has the same firmware, hotfix, and patch version as the active primary appliance.

To view the appliance firmware, hotfix, and patch version, see the *Deep Discovery Analyzer Administrator's Guide*.

Update or upgrade the appliance firmware, hotfix, and patch version as necessary. For details, see the *Deep Discovery Analyzer Administrator's Guide*.

#### 🔏 Note

- If your network has Trend Micro Control Manager, only register the active primary appliance to Control Manager.
- When using high availability, use the virtual IP address to register.

#### Procedure

- 1. Perform the installation and deployment tasks as described in *Installing the Appliance* on page 3-1.
- 2. Configure the secondary appliance.

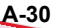

A-31

- On the management console of the secondary appliance, go to Administration > System Settings and click the Cluster tab.
- b. Select Secondary mode.
- c. Type the IPv4 address or IPv6 address of the active primary appliance in **Active primary IP address**.

#### Note 🕯

If you are using high availability, type the IPv4 virtual address or IPv6 virtual address.

- d. Type the Active primary API key.
- e. Click Test Connection.

Tip

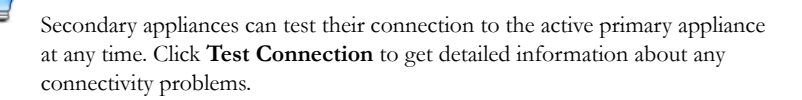

- f. Click Save.
- 3. (Optional) Configure additional settings on the secondary appliance.
  - a. Configure the sandbox network connection setting.

For details, see Enabling External Connections on page A-19.

#### 🔏 Note

Trend Micro recommends using the external network connection setting of the active primary appliance.

b. Configure the **Sandbox for macOS** setting.

For details, see the Deep Discovery Analyzer Administrator's Guide.

c. Configure the appliance network settings.

For details, see Network Tab on page A-10.

d. Add accounts.

For details, see Accounts Tab on page A-3.

#### Note

Secondary appliances automatically deploy sandbox instances based on the sandbox allocation ratio of the active primary appliance. The following table lists a configuration example:

| Appliance<br>Type    | DEEP DISCOVERY<br>Analyzer Hardware<br>Model | Maximum<br>Number<br>of<br>Instance<br>s (Total) | Number<br>of<br>Windows<br>7<br>Instance<br>S | NUMBER<br>OF<br>WINDOWS<br>8.1<br>INSTANCE<br>S |
|----------------------|----------------------------------------------|--------------------------------------------------|-----------------------------------------------|-------------------------------------------------|
| Primary<br>appliance | 1200 or 1100                                 | 60                                               | 40                                            | 20                                              |
| Secondary appliance  | 1000                                         | 33                                               | 22                                            | 11                                              |

#### **TABLE A-11. Example Configuration Using Two Images**

## **Removing a Secondary Appliance from the Cluster**

Removing a disconnected secondary appliance from the cluster reduces the clutter in the nodes list and widgets of the active primary appliance.

#### Procedure

- On the management console of the active primary appliance, go to Administration > System Settings and click the Cluster tab.
- 2. Wait for **Remove** to appear next to the secondary appliance in the nodes list.

#### Note

Secondary appliances attempt to connect to the active primary appliance every 10 seconds. If the active primary appliance does not receive a heartbeat within one minute, Remove appears next to the secondary appliance in the Nodes list.

Secondary appliances automatically rejoin the cluster if they reconnect to the active primary appliance.

3. Click **Remove** to remove the secondary appliance from the cluster.

The secondary appliance is removed from the nodes list and widgets of the active primary appliance.

## **Replacing the Active Primary Appliance with a Secondary** Appliance

If the active primary appliance is unresponsive or cannot be restored, and no passive primary appliance is deployed, it can be replaced by a secondary appliance from the same cluster.

#### Tip

Trend Micro recommends deployment of a passive primary appliance for high availability. For details, see Adding a Passive Primary Appliance to the Cluster on page A-27.

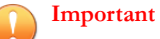

Submissions do not have a result if they were being analyzed on the active primary appliance when it becomes unresponsive.

#### Procedure

- 1. Power off the active primary appliance.
- 2. Select a secondary appliance from the same cluster and configure it as the new active primary appliance.

- a. On the management console of the secondary appliance, go to **Administration > System Settings** and click the **Cluster** tab.
- b. Select **Primary mode (active)**.
- c. Click Save.
- 3. Configure the IP address of the new active primary appliance.

For details, see Network Tab on page A-10.

#### Mote

Trend Micro recommends using the same IP address as the original active primary appliance. This allows secondary appliances and integrated products to connect without reconfiguration.

4. Verify the settings on the new active primary appliance.

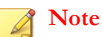

A-34

Settings take up to one day to propagate to secondary appliances.

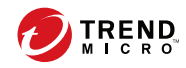

## Index

## A

account management, A-3 Activation Code, A-8

## С

custom network, 2-9 custom port, 2-10

#### D

deployment tasks hardware setup, 3-2 installation, 3-6 documentation feedback, 6-6

## Ε

Ethernet cables, 2-11

**F** form factor, 2-2

#### G

getting started tasks, A-6

#### I

images, A-17 installation tasks, 3-2 IP addresses (for product), 2-10

### L

license, A-8

#### Μ

management console, A-2 management console accounts, A-3 management network, 2-9 management port, 2-10

#### Ν

network environment, 2-9

#### Ρ

port, 2-10 ports, 2-13 power supply, 3-2 preconfiguration console, 4-2 operations, 4-3 product specifications, 2-2

## S

sandbox images, A-17 sandbox management images importing, A-17 network connection, A-19 session duration (for management console), A-3 support resolve issues faster, 6-4 system maintenance cluster tab primary appliance, A-33 remove, A-32 secondary appliance, A-30, A-32, A-33 test connection, A-30 nodes list, A-23 system settings Network Tab, A-10 Proxy Tab, A-12 Time Tab, A-13

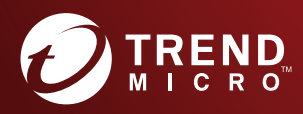

#### TREND MICRO INCORPORATED

225 E. John Carpenter Freeway, Suite 1500 Irving, Texas 75062 U.S.A. Phone: +1 (817) 569-8900, Toll-free: (888) 762-8736 Email: support@tredmicro.com

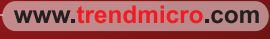

Item Code: APEM68235/180418